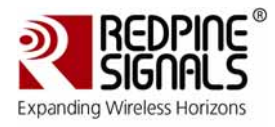

# RS-CY8C001-220X – Wi-Fi® Expansion Board Kit for PSoC® 3/5 Development Kits

**User Guide** 

Version 1.4

Feb 2012

Redpine Signals, Inc.

2107 N.First Street, #680 San Jose, CA95131. Tel: (408) 748-3385 Fax: (408) 705-2019 Email: info@redpinesignals.com Website: www.redpinesignals.com

Redpine Signals, Inc. Proprietary and Confidential

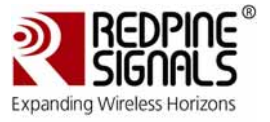

#### Disclaimer:

The information in this document pertains to information related to Redpine Signals, Inc. products. This information is provided as a service to our customers, and may be used for information purposes only.

Redpine assumes no liabilities or responsibilities for errors or omissions in this document. This document may be changed at any time at Redpine's sole discretion without any prior notice to anyone. Redpine is not committed to updating this document in the future.

Copyright © 2011 Redpine Signals, Inc. All rights reserved.

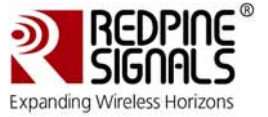

#### About this Document

This document contains details on how to use the RS-CY8C001-220X Wi-Fi Expansion Board Kit for PSoC 3/5 Development Kits.

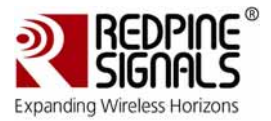

# Table Of Contents

| 1 | In         | troduction                                                  | 7          |
|---|------------|-------------------------------------------------------------|------------|
|   | 1.1        | Kit Contents                                                | 7          |
|   | 1.2        | PSoC Creator                                                | 8          |
|   | 1.3        | Getting Started                                             | 8          |
|   | 1.4        | Additional Learning Resources                               | 8          |
| 2 | , In       | stallation                                                  | 10         |
|   | 21         | Software Installation                                       | 10         |
| 2 | E Fr       | ample Projects                                              | 11         |
| J | ′ ⊑∧<br>२1 | Introduction                                                | 11         |
|   | 2.7        | Example Project 1: LIB TestDSoC5 SDI                        | 1/         |
|   | <b>J.Z</b> | Project Description                                         | 1 <i>1</i> |
|   | 322        | PSoC Creator Project                                        | 14         |
|   | 3.2        | 2.1 RS CY8C001 220X                                         |            |
|   | 3          | .2.2.1.1 Basic Tab                                          | 15         |
|   | 3          | .2.2.1.2 Advanced Tab                                       | 18         |
|   | 3.2        | .2.2 ADC                                                    | 22         |
|   | 3.2        | .2.3 PWM                                                    | 23         |
|   | 3.2        | .2.4 Timer                                                  | 25         |
|   | 3.2        | .2.5 EEPROM                                                 | 27         |
|   | 3.3        | Programming PSoC3/5 Device                                  | . 27       |
|   | 3.4        | Running the Demo                                            | . 34       |
| 4 | Ha         | rdware                                                      | 40         |
|   | 4.1        | System Block Diagram                                        | 40         |
|   | 4.1.1      | System Power                                                | 40         |
|   | 4.1.2      | LEDs on the EBK                                             | 40         |
|   | 4.1.3      | Power Switch                                                | 40         |
|   | 4.1.4      | SPI Flash                                                   | 40         |
|   | 4.1.5      | PortB Expansion Board Connector                             | 40         |
|   | 4.2        | Functional Description                                      | . 41       |
|   | 4.2.1      | CY8CKIT-001 DVK and RS-CY8C001-220X EBK Integration Details | 41         |
|   | 4.3        | Port Options with CY8CKIT-001 DVK                           | . 42       |
| 5 | 6 Wi       | -Fi Module Firmware Upgrade                                 | 44         |
|   |            |                                                             |            |

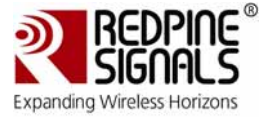

# Table of Figures

| Figure 1: Test Setup 1                                             | 12 |
|--------------------------------------------------------------------|----|
| Figure 2: Test Setup 2                                             | 13 |
| Figure 3: Test Setup 3                                             | 13 |
| Figure 4: Test Setup 4                                             | 14 |
| Figure 5: PSoC Creator                                             | 15 |
| Figure 6: Basic Tab of the RS-CY8C001-220X Configuration Window    | 16 |
| Figure 7: Advanced Tab of the RS-CY8C001-220X Configuration Window | 19 |
| Figure 8: Configuration Window for ADC                             | 22 |
| Figure 9: Port Pin Settings for ADC_IN - 1                         | 23 |
| Figure 10: Port Pin Settings for ADC_IN – 2                        | 23 |
| Figure 11: Configuration Window for PWM                            | 24 |
| Figure 12: Port Pin Settings for the PWM– 1                        | 24 |
| Figure 13: Port Pin Settings for the PWM – 2                       | 25 |
| Figure 14: Configuration Window for Timer                          | 25 |
| Figure 15: Clock Input Configuration of Timer – 1                  | 26 |
| Figure 16: Clock Input Configuration of Timer– 2                   | 26 |
| Figure 17: CY8CKIT-001 with PSoC5 Processor Module                 | 27 |
| Figure 18: Miniprog3 Connection with CY8CKIT-001 DVK               | 28 |
| Figure 19: Workspace File of LIB TestPSoC5 SPI Project             | 28 |
| Figure 20: Components Tab of PSoC Creator Workspace Explorer       | 29 |
| Figure 21: Components of the LIB TestPSoC5 SPI Project             | 29 |
| Figure 22: Configuration Window of RS-CY8C001-220X                 | 30 |
| Figure 23: Build the Project                                       | 31 |
| Figure 24. Program the PSoC Device                                 | 31 |
| Figure 25: PSoC Device Programmed Successfully                     | 32 |
| Figure 26: CV8CKLT-001 With PSoC5 Module MiniProg3 and Wi-Fi FBK   | 32 |
| Figure 27: Potentiometer and LED Connections                       | 22 |
| Figure 28: VR PWR lumper Setting                                   | 22 |
| Figure 20: NC_I WK Sumper Setting                                  | 34 |
| Figure 30: Demo Application "Connected" to the Kit                 | 35 |
| Figure 31: Potentiometer Controlling Light Bulb Intensity          | 36 |
| Figure 32: Throughput Tab of GUI                                   | 27 |
| Figure 32: Throughput Massurement in Drogress                      | 20 |
| Figure 33. Throughput Measurement in Frogress                      | 20 |
| Figure 34. WI-FI configuration Tab of Got                          | 37 |
| Figure 35: System Block Didyrdin                                   | 40 |
| Figure 30: System Setup 1                                          | 41 |
| Figure 37: System Setup 2                                          | 41 |
| Figure 38: System Setup 3                                          | 42 |
| Figure 39: HyperTerminal Start Window                              | 44 |
| Figure 40: COM Port Selection                                      | 45 |
| Figure 41: COM Port Settings                                       | 46 |
| Figure 42: ASCIT Setup in HyperTerminal                            | 47 |
| Figure 43: Firmware Upgrade Mode                                   | 48 |
| Figure 44: Send File                                               | 49 |
| Figure 45: Select taim1 Firmware File First                        | 50 |
| Figure 46: Select Kermit Protocol                                  | 51 |
| Figure 47: File Transfer Window                                    | 52 |
| Figure 48: Firmware Upgradation Completed                          | 53 |

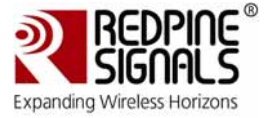

# Table of Tables

| Table 1: Configuration Options for Basic Tab               | 18 |
|------------------------------------------------------------|----|
| Table 2: Configuration Options for Advanced Tab            | 22 |
| Table 3: Pin Assignment on PortB Expansion Board Connector | 43 |

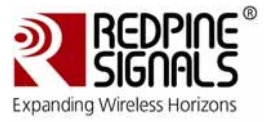

# 1 Introduction

The RS-CY8C001-220X Wi-Fi Expansion Board Kit (EBK) is an expansion board that is designed to work with the Cypress PSoC3® and PSoC5® development kits that have an expansion connector – CY8CKIT-001 (PSoC3/5), CY8CKIT-030 (PSoC3) and CY8CKIT-050 (PSoC5). It allows you to evaluate PSoC's Wi-Fi interface capability by designing your own projects with an easy-to-use Wi-Fi component in Cypress's PSoC Creator<sup>™</sup>, or altering sample projects provided with this kit.

This document describes the usage of the EBK specifically with the CY8CKIT-001 DVK. Similar steps and procedure can be followed for the CY8CKIT-030 and CY8CKIT-050 DVK's.

The Wi-Fi EBK is based on the Redpine Signals' Connect-io-n<sup>™</sup> module, RS9110-N-11-22, which is a complete IEEE 802.11bgn based wireless device server that directly provides a wireless interface to any equipment with a serial or SPI interface for data transfer. It integrates a MAC, baseband processor, RF transceiver with power amplifier, a frequency reference, and an antenna<sup>1</sup> in hardware; and all WLAN protocol and configuration functionality, networking stack in embedded firmware to make a fully self-contained 802.11n WLAN solution for a variety of applications.

The component provided as part of this EBK can also be used to interface with and configure the following modules from Redpine Signals' Connectio-n family:

- RS9110-N-11-22 Fully integrated, single-band (2.4 GHz) 802.11n module
- RS9110-N-11-24<sup>2</sup> Small size, single-band (2.4 GHz) 802.11n module
- RS9110-N-11-26<sup>2</sup> Fully integrated, dual-band (2.4 and 5 GHz) 802.11n module
- RS9110-N-11-28<sup>2</sup> Small size, dual-band (2.4 and 5 GHz) 802.11n module

# 1.1 Kit Contents

This kit contains:

- 1. RS-CY8C001-220X Wi-Fi Expansion Board
- 2. Card providing link to the website that hosts the following
  - a. Documentation
    - i. Component Datasheet
    - ii. User Guide (this document)

<sup>&</sup>lt;sup>1</sup> Option for external antenna available using a u.FL connector on the module. Please refer to the module's datasheet for more details.

<sup>&</sup>lt;sup>2</sup> The Wi-Fi EBK is presently not available with this module.

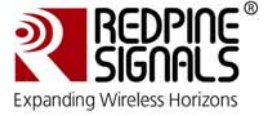

- iii. Quick Start Guide
- iv. PCB Design Files (Schematics and Gerber files)
- v. RS9110-N-11-22 Module Datasheet
- b. Firmware
  - i. Component
  - ii. Example Projects
  - iii. Wi-Fi Library Source
  - iv. Wi-Fi Firmware Upgrade
- c. Software
  - i. GUI application

Inspect the contents of the kit and software package. If you need support contact Redpine Signals at <u>http://www.redpinesignals.com/Support</u>

#### 1.2 **PSoC Creator**

Cypress's PSoC Creator software is a state-of-the-art, easy-to-use software development Integrated Development Environment (IDE). It introduces a game-changing, hardware and software co-design environment based on classical schematic entry and revolutionary embedded design methodology.

With PSoC Creator, you can:

- Create and share user defined, custom peripherals using hierarchical schematic design.
- Automatically place and route select components and integrate simple glue logic normally residing in discrete muxes.
- Trade-off hardware and software design considerations allowing you to focus on what matters and get to market faster.

PSoC Creator also enables you to tap into an entire tools ecosystem with integrated compiler tool chains, RTOS solutions, and production programmers to support both PSoC 3 and PSoC 5.

# 1.3 Getting Started

To get started, refer to Chapter 3 for a description of the kit operation and how to program the PSoC 3/ PSOC 5 device. An example project is used to explain how to use the Wi-Fi EBK board with the CY8CKIT-001 DVK and PSoC5.Similar procedure is applicable to other projects that accompany the kit. Chapter 4 provides details of the hardware. Chapter 5 guides you to create simple example projects. The Appendix section provides the schematics and BOM associated with the expansion board.

# 1.4 Additional Learning Resources

Visit <u>www.cypress.com</u> for additional learning resources in the form of data sheets, technical reference manual, and application notes.

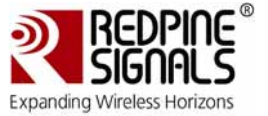

Visit <u>www.redpinesignals.com/Cypress</u> for specific information on the EBK and additional learning resources.

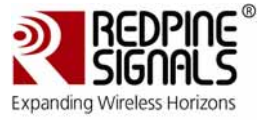

# 2 Installation

# 2.1 Software Installation

Please ensure that you have installed the PSoC Programmer and PSoC Creator from the CY8C001-KIT DVK before using the software provided with this EBK. While installing the PSoC Programmer, please select Typical on the Installation Type window.

JRE (Java Runtime Environment) is required for the demo PC application provided along with this kit.

Copy the contents from the link provided in the card inside the kit box. kit. The rest of the document refers to the C:\RS-CY8C001-220X folder as the place where the downloaded contents are copied.

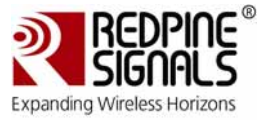

# **3** Example Projects

# 3.1 Introduction

The example projects for the RS-CY8C001-220X Wi-Fi EBK are designed to provide a quick understanding of how to use the Wi-Fi driver API to design the application as per user needs.

The example projects are provided in the C:\RS-CY8C001-220XV1.x.x\Firmware\ExampleProjects folder after extracting the contents of the package downloaded from the weblink.There are four example projects provided for the combinations of PSoC3 and PSoC5's communication with the Wi-Fi EBK over SPI and UART on the CY8CKIT-001 DVK. The example project for PSoC5 over SPI (LIB\_TestPSoC5\_SPI) present in the

C:\RS-CY8C001-220X\Firmware\ExampleProjects\PSoC5\_SPI folder is used as reference to explain the procedure in this section. A similar approach can be used to bring up the CY8CKIT-001 with PSoC5 over UART and PSoC3 over SPI/UART.

NOTE: The RS-CY8C001-220X EBK ships with firmware for the SPI interface. To change over to UART or to upgrade to a newer firmware, please follow the steps in <u>Section 5</u>.

The example projects allow you to perform the following tasks:

- 1. Configure the RS-CY8C001-220X Component's network parameters.
- 2. Connect the kit to an Access Point over Wi-Fi.
- 3. Connect the kit to a PC's TCP port through the Access Point.
- 4. Monitor the potentiometer connected to the PSoC on the DVK through a demo application on the PC over Wi-Fi.
- 5. Control the intensity of LED4 on the DVK through the demo application on the PC over Wi-Fi.
- 6. Measure the kit's transmit and receive throughputs for TCP and UDP.
- 7. Reconfigure the kit's network parameters over Wi-Fi from the demo application on the PC.

The details given in the sections below are for creating a network with an Access Point, a PC and the RS-CY8C001-220X EBK connected to the CY8CKIT-001 DVK, as shown in the image below.

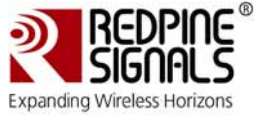

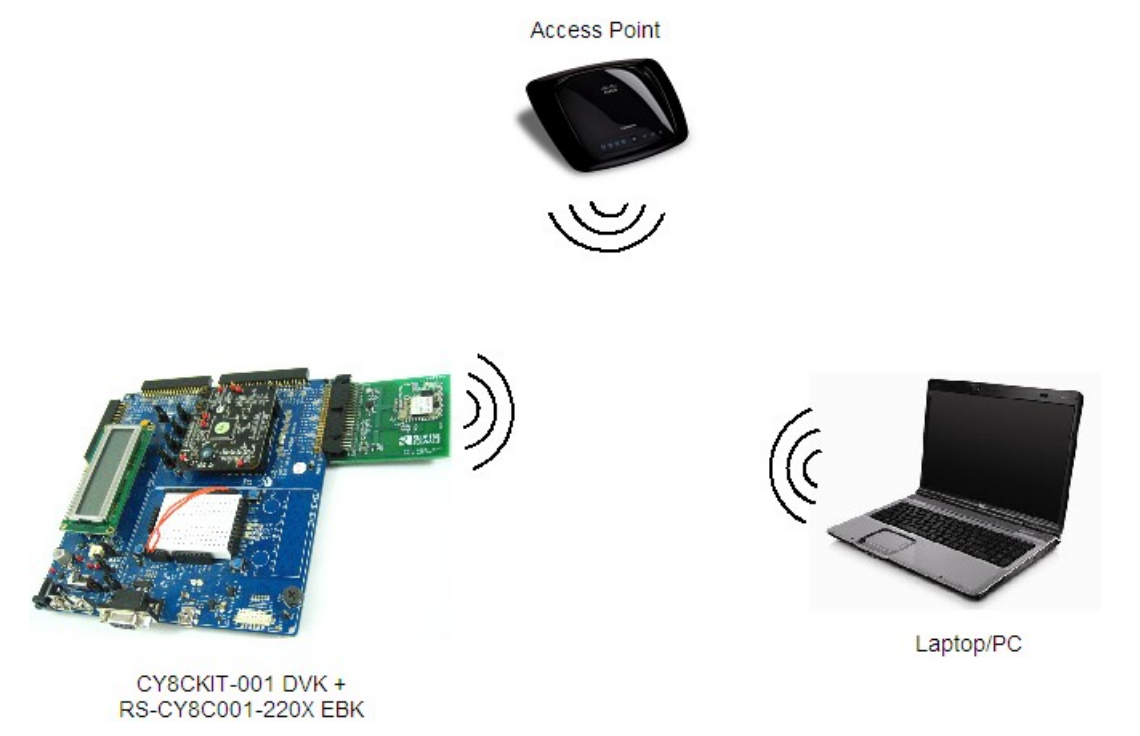

# Figure 1: Test Setup 1

The other options available (though not discussed in this document) are as follows:

1. Access Point and two CY8CKIT-001 + RS-CY8C001-220X Kits

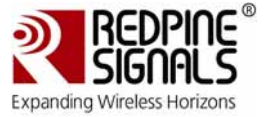

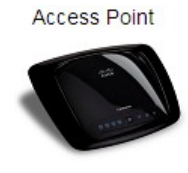

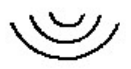

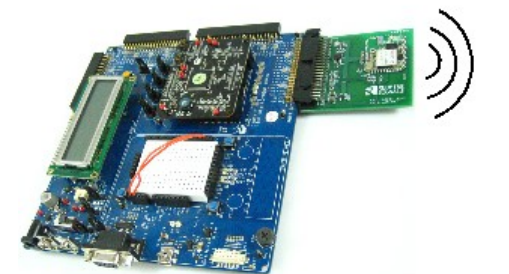

CY8CKIT-001 DVK + RS-CY8C001-220X EBK CY8CKIT-001 DVK + RS-CY8C001-220X EBK

Figure 2: Test Setup 2

2. Two CY8CKIT-001 + RS-CY8C001-220X Kits without any Access Point (connected through an IBSS network).

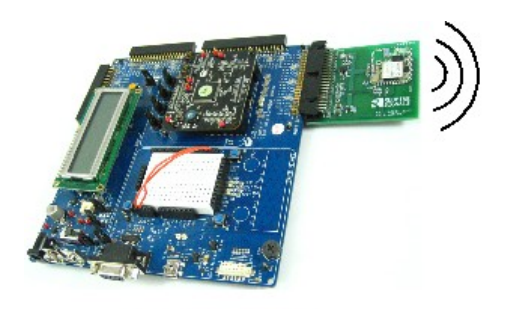

CY8CKIT-001 DVK + RS-CY8C001-220X EBK

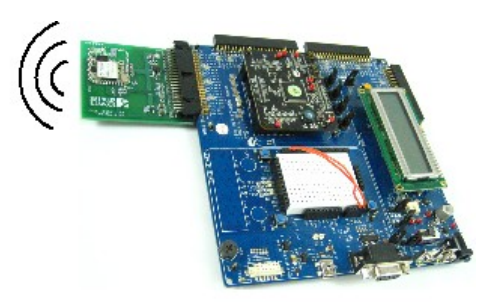

CY8CKIT-001 DVK + RS-CY8C001-220X EBK

Figure 3: Test Setup 3

3. A CY8CKIT-001 + RS-CY8C001-220X Kit with an Laptop/PC without any Access Point (connected through an IBSS network).

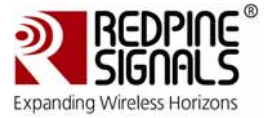

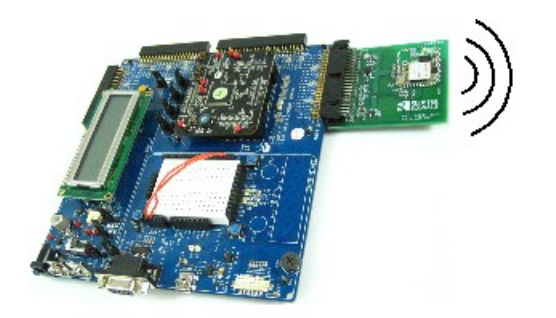

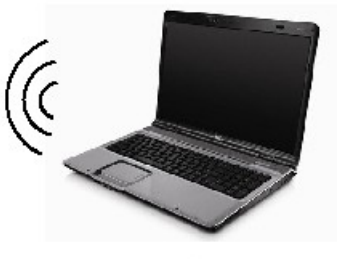

Laptop/PC

CY8CKIT-001 DVK + RS-CY8C001-220X EBK

# Figure 4: Test Setup 4

NOTE: Test setups 2, 3, 4 can be setup by appropriately configuring the RS-CY8C001-220X Component in the Example Projects. Please refer to the Component Datasheet for more details on the Configuration Parameters.

# 3.2 Example Project 1: LIB\_TestPSoC5\_SPI

# 3.2.1 Project Description

The RS-CY8C001-220X Wi-Fi EBK plugs into the PortB expansion header of the CY8CKIT-001 platform. The Wi-Fi module interfaces with the PSoC device over UART or SPI interfaces. The PSoC device shall be capable of controlling power and reset of the Wi-Fi module.

# 3.2.2 PSoC Creator Project

The image below shows the components imported into the example project.

They include:

- 1. RS-CY8C001-220X
- 2. ADC\_DelSig
- 3. PWM
- 4. TIMER
- 5. EEPROM

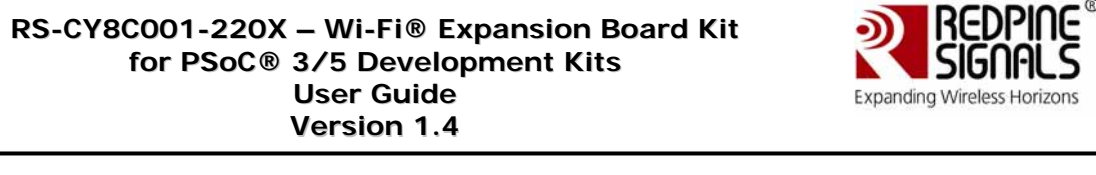

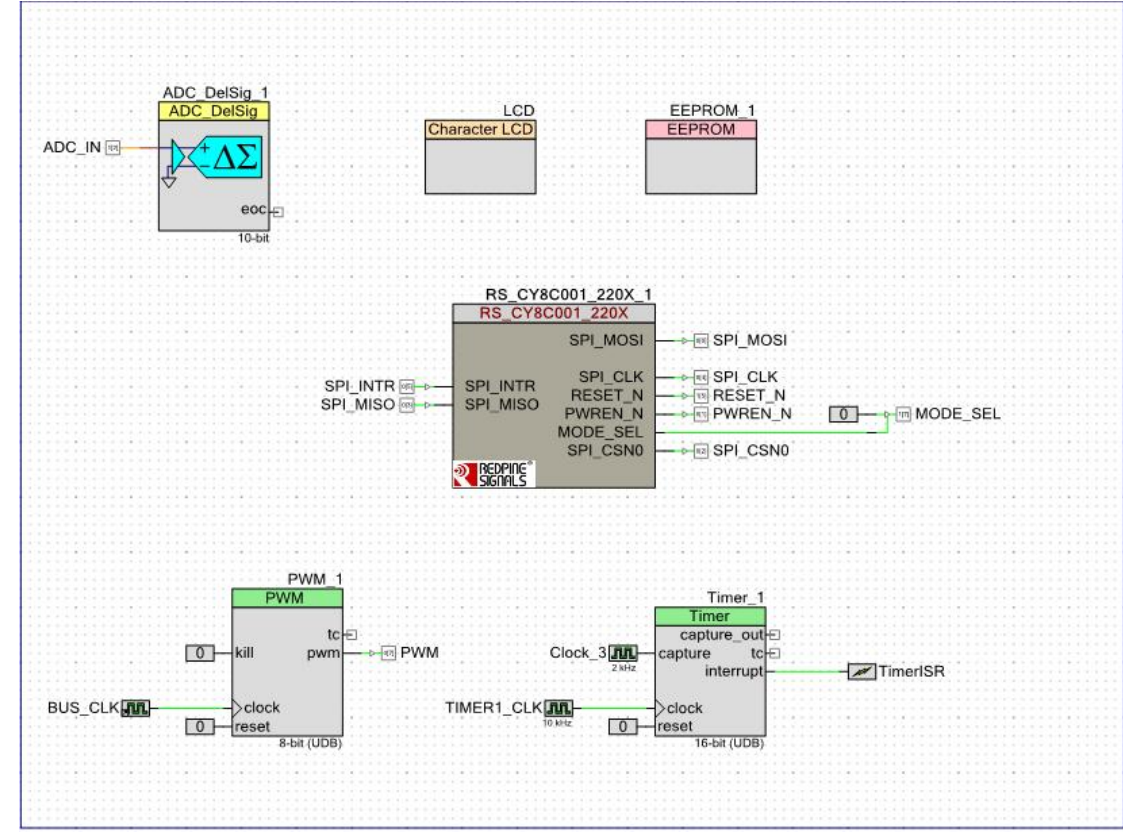

Figure 5: PSoC Creator

# 3.2.2.1 RS\_CY8C001\_220X

The RS\_CY8C001\_220X is the core component in this example project. This component interfaces with the Wi-Fi EBK module and thereby provides Wi-Fi connectivity to the PSoC. The component provides flexibility to choose between PSoC device architectures across SPI or UART interface. The component also provides a configuration window for Wi-Fi and other network related parameters' configuration to make the PSoC device connect to an 802.11 based network. The component provides all the signals necessary to drive the Wi-Fi EBK module.

To configure the RS\_CY8C001\_220X component, double click on the component. A configuration window appears. The Configuration window as two tabs – Basic and Advanced – whose parameters are explained in the sections below.

#### 3.2.2.1.1Basic Tab

The image below shows a screenshot of the Basic tab.

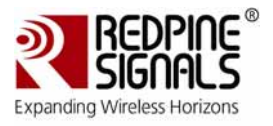

| Parameter                | Value          |
|--------------------------|----------------|
| RSI_01_ARCHITECTURE_TYPE | PSoC5          |
| RSI_02_COMM_INTERFACE    | SPI            |
| RSI_03_BAND              | 2p4_GHZ        |
| RSI_04_NUM_SCAN_APs      | 3              |
| RSI_05_SCAN_SSID         |                |
| RSI_06_SCAN_CHANNEL      | 0              |
| RSI_07_PRE_SHARED_KEY    | 0123456789     |
| RSI_08_NETWORK_TYPE      | INFRASTRUCTURE |
| RSI_09_IBSS_MODE         | CREATOR        |
| RSI_10_JOIN_SSID         |                |
| RSI_11_DHCP_MODE         | DHCP_ENABLE    |
| RSI_12_MODULE_IP_ADDRESS |                |
| RSI_13_NETMASK           |                |
| RSI_14_GATEWAY           |                |
| Parameter Information    |                |

# Figure 6: Basic Tab of the RS-CY8C001-220X Configuration Window

The table below describes each parameter of the Basic tab and the possible options for each of them.

| Parameter                | Options          | Description                                                                                                    |
|--------------------------|------------------|----------------------------------------------------------------------------------------------------|
| RSI_01_ARCHITECTURE_TYPE | PSoC3<br>PSoC5   | This option selects whether the component has to be compiled for PSoC3 or PSoC5.                                                                                                    |
| RSI_02_COMM_INTERFACE    | SPI<br>UART      | This option selects whether the component has to use UART or SPI to communication with the RS9110-N-11-22 module.                                                                    |
| RSI_03_BAND              | 2p4_GHZ<br>5_GHZ | This option selects whether the Wi-<br>Fi module has to operate in the<br>2.4GHz or 5GHz band. This option<br>is NOT valid for the RS9110-N-11-<br>22 module which is present on the |

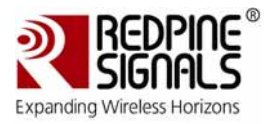

| Parameter             | Options                                                                                         | Description                                                                                                    |
|-----------------------|-------------------------------------------------------------------------------------------------|----------------------------------------------------------------------------------------------------|
|                       |                                                                                                 | RS-CY8C001-220X EBK since that<br>module operates only in the<br>2.4GHz band. This option is valid<br>only when the RS9110-N-11-26<br>and RS9110-N-11-28 modules are<br>used which are dual band<br>modules.                                                     |
| RSI_04_NUM_SCAN_APs   | 1-5                                                                                             | This option allows the user to<br>configure the Wi-Fi module to scan<br>only configured number of access<br>points at a time. PSoC 3/5 SRAM<br>space can be efficiently utilized<br>using this option. This parameter<br>is used only for UART interface.        |
| RSI_05_SCAN_SSID      | <string ascii<br="" of="">characters less<br/>than 32<br/>characters in<br/>length&gt;</string> | This option allows the user to<br>configure the Wi-Fi module to scan<br>for a particular SSID, especially<br>when the SSID is not being<br>broadcasted. This field can be left<br>empty if the module has to be<br>configured to scan all available<br>networks. |
| RSI_06_SCAN_CHANNEL   | 0 to 11                                                                                         | This the channel in which the<br>module will scan for Wi-Fi<br>networks. Selecting 0 configures<br>the module to scan in all channels<br>from 1 to 11. Selecting any other<br>number configures the module to<br>scan in that particular channel.                |
| RSI_07_PRE_SHARED_KEY | <string of<br="">characters&gt;</string>                                                        | This is the pre-shared key or<br>passphrase for connecting to<br>secure networks. The module<br>supports WEP, WPA/WPA2 (AES &<br>TKIP) security modes.                                                                                                    |
|                       |                                                                                                 | For WEP-64bit, the input has to be<br>a 10-digit hexadecimal number,<br>e.g., 098765ABCD.                                                                                                    |
|                       |                                                                                                 | For WEP-128bit, the input has to<br>be a 26-digit hexadecimal number,<br>e.g.,<br>0123456789ABCDEF0123456789                                                                                                    |
|                       |                                                                                                 | For WPA/WPA2, the input has to<br>be a string of ASCII characters,<br>less than 32 characters in length.                                                                                                    |

Redpine Signals, Inc. Proprietary and Confidential

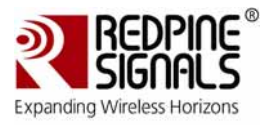

| Parameter                | Options                                                                                         | Description                                                                                                    |
|--------------------------|-------------------------------------------------------------------------------------------------|----------------------------------------------------------------------------------------------------|
| RSI_08_NETWORK_TYPE      | INFRASTRUCTURE<br>IBSS                                                                          | This option selects whether the<br>module connects to an Access<br>Point (INFRASTRUCTURE) or,<br>connects to or creates an Adhoc<br>(IBSS) network. If IBSS is<br>selected, the Advanced tab<br>contains more parameters for the<br>channel, security, etc., that need<br>to be configured for the IBSS<br>network. |
| RSI_09_IBSS_MODE         | CREATOR<br>JOINER                                                                               | This parameter is valid only if<br>"IBSS" is selected for the<br>RSI_07_NETWORK_TYPE<br>parameter. This option decides<br>whether the Wi-Fi module has to<br>create a new IBSS network or join<br>an existing IBSS network.                                                                                         |
| RSI_10_JOIN_SSID         | <string ascii<br="" of="">characters less<br/>than 32<br/>characters in<br/>length&gt;</string> | This parameter configures the Wi-<br>Fi module to connect to a Wi-Fi<br>network (Infrastructure or existing<br>IBSS) or create an IBSS network<br>depending on the inputs selected<br>for the other parameters.                                                                                                    |
| RSI_11_DHCP_MODE         | DHCP_DISABLE<br>DHCP_ENABLE                                                                     | This parameter configures the<br>module to use DHCP to acquire an<br>IP address or to use a static IP<br>address. If IBSS is selected for<br>NETWORK_TYPE, then<br>DHCP_MODE has to be set to<br>DHCP_DISABLE.                                                                                                    |
| RSI_12_MODULE_IP_ADDRESS | <4-byte dot-<br>decimal format>                                                                 | This parameter is the static IP<br>address to be assigned to the<br>module if DHCP is disabled.                                                                                                    |
| RSI_13_NETMASK           | <4-byte dot-<br>decimal format>                                                                 | This parameter is the subnet mask<br>to be assigned to the module if<br>DHCP is disabled.                                                                                                    |
| RSI_14_GATEWAY           | <4-byte dot-<br>decimal format>                                                                 | This parameter is the gateway IP<br>address to be assigned to the<br>module if DHCP is disabled.                                                                                                    |

# Table 1: Configuration Options for Basic Tab

# 3.2.2.1.2Advanced Tab

Redpine Signals, Inc. Proprietary and Confidential

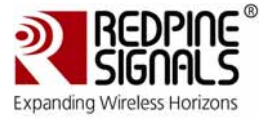

The image below shows a screenshot of the Advanced tab of the Configuration window.

| Parameter                                                                                                 | Value         | 40 |
|----------------------------------------------------------------------------------------------------|---------------|----|
| RSI 01 IBSS CHANNEL                                                                                       |               |    |
| RSI_02_IBSS_SECURITY                                                                                      | OPEN          |    |
| RSI_03_TX_DATA_RATE                                                                                       | AUTO_RATE     |    |
| RSI_04_TX_POWER_LEVEL                                                                                     | HIGH          |    |
| RSI_05_POWER_MODE                                                                                         | PO/WER_MODE0  |    |
| RSI_06_MODULE_MAC_ADDRESS                                                                                 |               |    |
| RSI_07_TARGET_IP_ADDRESS                                                                                  | 192.168.1.200 | _  |
| RSI_08_NUMBER_OF_SOCKETS                                                                                  | 3             |    |
| RSI_09_MODULE_SOCKET_ONE_TYPE                                                                             | TCP_SERVER    |    |
| RSI_10_MODULE_SOCKET_ONE_PORT                                                                             | 14046         |    |
| RSI_11_MODULE_SOCKET_TWO_TYPE                                                                             | TCP_SERVER    |    |
| RSI_12_MODULE_SOCKET_TWO_PORT                                                                             | 50000         |    |
| RSI_13_MODULE_SOCKET_THREE_TYPE                                                                           | UDP_CLIENT    |    |
| RSI_14_MODULE_SOCKET_THREE_PORT                                                                           | 55500         |    |
| RSI_15_MODULE_SOCKET_FOUR_TYPE                                                                            | TCP_SERVER    |    |
| RSI_16_MODULE_SOCKET_FOUR_PORT                                                                            | 0             | -  |
| RSI_17_MODULE_SOCKET_FIVE_TYPE                                                                            | TCP_SERVER    |    |
| RSI_18_MODULE_SOCKET_FIVE_PORT                                                                            | 0             |    |
| RSI_19_MODULE_SOCKET_SIX_TYPE                                                                             | TCP_SERVER    |    |
| RSI_20_MODULE_SOCKET_SIX_PORT                                                                             | 0             |    |
| RSI_21_MODULE_SOCKET_SEVEN_TYPE                                                                           | TCP_SERVER    |    |
| RSI_22_MODULE_SOCKET_SEVEN_PORT                                                                           | 0             |    |
| RSI_23_MODULE_SOCKET_EIGHT_TYPE                                                                           | TCP_SERVER    | 3  |
| Parameter Information<br>RSI_01_IBSS_CHANNEL: [No description a<br>Value: 1<br>Type: RSI_IBSSChannel_Type | valable]      |    |

# Figure 7: Advanced Tab of the RS-CY8C001-220X Configuration Window

The table below describes each parameter of the Advanced tab and the possible options for each of them.

| Parameter           | Options | Description                                                                                              |
|---------------------|---------|----------------------------------------------------------------------------------------------------|
| RSI_01_IBSS_CHANNEL | 1 to 11 | This parameter sets the channel in<br>which the module will create an<br>IBSS network. This parameter is |

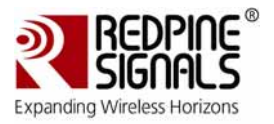

| Parameter                     | Options                                                                                                    | Description                                                                                                    |
|-------------------------------|----------------------------------------------------------------------------------------------------|----------------------------------------------------------------------------------------------------|
|                               |                                                                                                    | valid only if the NETWORK_TYPE<br>parameter is set to IBSS and<br>IBSS_MODE is set to CREATOR.                                                                                                    |
| RSI_02_IBSS_SECURITY          | OPEN<br>WEP                                                                                                    | The module supports WEP security<br>mode (64 and 128-bit) in IBSS.<br>This parameter selects whether<br>the IBSS network is Open or<br>Secure (WEP). This parameter is<br>valid only if NETWORK_TYPE is set<br>to IBSS.                                                                                                    |
| RSI_03_TX_DATA_RATE           | Auto Rate<br>802.11b rates –<br>1, 2, 5.5 & 11<br>Mbps<br>802.11g rates –<br>6, 9, 12, 18, 24,<br>36, 48, 54 Mbps<br>802.11n rates –<br>MCS0 to MCS7 | This parameter selects the<br>Transmit Data Rate to be used by<br>the module for data packets.                                                                                                    |
| RSI_04_TX_POWER_LEVEL         | HIGH<br>MEDIUM<br>LOW                                                                                                    | This parameter selects the<br>transmit power level of the Wi-Fi<br>module.<br>'HIGH' configures the module to<br>use a transmit power level of<br>greater than 14dB.<br>MEDIUM configures the module to<br>use a transmit power level<br>between 10 and 14dB.<br>LOW configures the module to use<br>a transmit power level between 6<br>and 10dB. |
| RSI_05_POWER_MODE             | POWER_MODE0<br>POWER_MODE1<br>POWER_MODE2                                                                                                    | This parameter configures the<br>Power Save mode of the module.<br>Power Mode 0 is for disabling<br>Power Save. Power Mode 1 and<br>Power Mode 2 enable different<br>forms of Power Save. Please refer<br>to the module's datasheet for<br>more details on each of these<br>power modes.                                                           |
| RSI_06_MODULE_MAC_ADDRES<br>S | <6-byte<br>hexadecimal                                                                                                    | This parameter is used to override the MAC address stored in the                                                                                                    |

# Expanding Wireless Horizons

#### RS-CY8C001-220X – Wi-Fi® Expansion Board Kit for PSoC® 3/5 Development Kits User Guide Version 1.4

| Parameter                                                                                                    | Options                                                             | Description                                                                                                    |
|----------------------------------------------------------------------------------------------------|---------------------------------------------------------------------|----------------------------------------------------------------------------------------------------|
|                                                                                                    | number, each<br>byte separated by<br>a ':' >                        | module's non-volatile memory.<br>This field can be left empty if<br>module has to use its own MAC<br>address.                                                                                                    |
| RSI_07_TARGET_IP_ADDRESS                                                                                                    | <4-byte dot-<br>decimal format>                                     | This parameter sets the IP address<br>of the remote PC/Laptop with<br>which the module tries to establish<br>TCP or UDP connections based on<br>the socket parameters once the<br>Wireless connection is established<br>with an Access Point.                                 |
| RSI_08_NUMBER_OF_SOCKETS                                                                                                    | 1 to 8                                                              | This parameter sets the number of<br>sockets that the module has to<br>open. The module supports a<br>maximum of 8 sockets – these can<br>be any combination of TCP Server<br>or Client and UDP Server or Client.                                                             |
| RSI_09_MODULE_SOCKET_ONE_<br>TYPE<br>RSI_10_MODULE_SOCKET_ONE_<br>PORT<br>RSI_23_MODULE_SOCKET_EIGH<br>T_TYPE<br>RSI_24_MODULE_SOCKET_EIGH<br>T_PORT | Type:<br>TCP_SERVER<br>TCP_CLIENT<br>UDP_CLIENT<br>Port: 0 to 65535 | These parameters allow the user<br>to configure the type of each<br>socket (TCP_SERVER,TCP_CLIENT<br>or UDP_CLIENT) and the port<br>number to be assigned to them.<br>The values are valid only for the<br>number of sockets selected for the<br>NUMBER_OF_SOCKETS parameter. |
| RSI_25_TARGET_ONE_PORT                                                                                                    | 0 to 65535                                                          | These parameters allow the user<br>to configure the port numbers of<br>the TCP or UDP connections on the<br>remote PC/Laptop whose IP<br>address is configured in the<br>TARGET_IP_ADDRESS parameter.                                                                         |
| RSI_33_MAX_PAYLOAD                                                                                                    | PSoC3: 1 to 544<br>PSoC5: 1 to 1400                                 | This parameter configures the<br>maximum size (in bytes) of the<br>data payload that will be<br>transmitted or received. This<br>number depends on the amount of<br>RAM available on the PSoC and<br>hence, is different for PSoC3 and                                        |

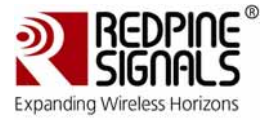

| Parameter | Options | Description                                                           |
|-----------|---------|-----------------------------------------------------------------------|
|           |         | PSoC5. The maximum payload allowed by the Wi-Fi module is 1400 bytes. |

| Table 2: | <b>Configuration</b> | <b>Options</b> for | <u>Advanced</u> | <u>Tab</u> |
|----------|----------------------|--------------------|-----------------|------------|
|----------|----------------------|--------------------|-----------------|------------|

#### 3.2.2.2 ADC

The ADC is used to sample an input voltage from the potentiometer on the DVK and control the intensity of a virtual bulb on a GUI running on a remote PC.

| Config 1 Config 2 Cor | fig 3 Config 4 Common               |     |
|-----------------------|-------------------------------------|-----|
| Sampling              | a w                                 | -   |
| Conversion Mode       | 0 - Single Sample 👻 # Configs 4 🚖   |     |
| Resolution            | 10 - bits                           |     |
| Conversion Rate       | 10000 + SPS Range [ 1348 - 23157 SP | \$1 |
| Clock Frequency       | 950.000 kHz                         | 8   |
| Input Options         |                                     |     |
| Input Mode 🔘          | Differential   Single               |     |
| Input Range Vs        | sa to Vdda 🔹 👻                      |     |
| Buffer Gain           | ✓ Buffer Mode Rail to Rail ✓        |     |
| Reference             |                                     |     |
| Vref [Internal Vdda/  | 4 * 1.2500 * Voits (Vdd             | d)  |
|                       |                                     |     |

Figure 8: Configuration Window for ADC

The ADC\_IN pin is used to read the analog value from the potentiometer. The Pin Drive mode is configured as High-Z, which is the default value. The following figures show the port pin setting.

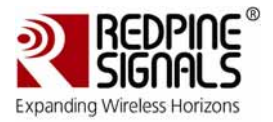

| Pins Mapping | Reset Built-in                                           | 4 Þ      |
|--------------|----------------------------------------------------------|----------|
| [All Pins]   |                                                          |          |
| ADC_IN_0     | Analog                                                   | Preview: |
|              | <ul> <li>Digital Input</li> <li>HW Connection</li> </ul> |          |
|              | Digital Output  HW Connection                            |          |
|              | Output Enable                                            |          |
|              | Bidirectional                                            |          |

Figure 9: Port Pin Settings for ADC IN - 1

| Configure 'cy_pins' |                           | 8 X            |
|---------------------|---------------------------|----------------|
| Name: ADC_IN        |                           |                |
| Pins Mapping Re     | set Built-in              | 4 ۵            |
| Number of Pins: 1   | ×⊠ ♠ ♣ 🕅 🗄                |                |
| [All Pins]          | Type General Input Output |                |
|                     | High Impedance Analog     | ··             |
|                     | Minimum S                 | upply Voltage: |
|                     |                           |                |
|                     | <u> </u>                  |                |
|                     |                           |                |
|                     |                           |                |
| ,<br>               | ,                         |                |
| Data Sheet          | OK Apply                  | Cancel         |

# Figure 10: Port Pin Settings for ADC\_IN – 2

#### 3.2.2.3 PWM

The PWM is used to vary the brightness of the LED. The image below shows the configuration window of the PWM component.

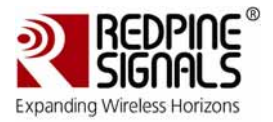

| Configure 'PWM'                     | ? <b>x</b> |
|-------------------------------------|------------|
| Name: PWM_1                         |            |
| Configure Advanced Built-in         | 4 ۵        |
| period +2550++2550                  |            |
| Implementation:  Fixed Function UDB | E          |
| Resolution:    8-Bit   16-Bit       |            |
| PWM Mode: One Output                | -          |
| Period: 255 🚔 Max Period = 10.667us |            |
| CMP Value 1: 127                    | -          |
| Data Sheet OK Apply                 | Cancel     |

Figure 11: Configuration Window for PWM

The figures below show the port pin settings of the PWM.

| Configure 'cy_pins' | CHE Tracer Co    | 2 X          |
|---------------------|------------------|--------------|
| Name: PWM           |                  |              |
| Pins Mapping Re     | set Built-in     | 4 ۵          |
| Number of Pins: 1   | ╳፼♦♦₩            |              |
| [All Pins]          | Type General Inp | ut Output    |
| ⊠ PWM_0             | Analog           | Preview:     |
|                     | Digital Input    |              |
|                     | ✓ HW Connection  |              |
|                     | Digital Output   |              |
|                     | W HW Connection  |              |
|                     | Output Enable    |              |
|                     | Bidirectional    |              |
|                     |                  |              |
|                     | ,                |              |
| Data Sheet          | ок               | Apply Cancel |

Figure 12: Port Pin Settings for the PWM- 1

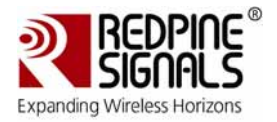

| Configure 'cy_pins'                 | CHURCH CHURCH                                         | ? ×                                                           |
|-------------------------------------|-------------------------------------------------------|---------------------------------------------------------------|
| Pins Mapping F<br>Number of Pins: 1 | teset Built-in<br>  X 🖾 ♠ ♦   🐰 💥                     | 4 Þ                                                           |
| [All Pins]<br><sup>⊥</sup> ⊠ PWM_0  | Type General Input Ou<br>Drive Mode<br>Strong Drive • | Itput<br>Initial State:<br>Low (0)<br>Minimum Supply Voltage: |
| Data Sheet                          | ОК Арріу                                              | Cancel                                                        |

Figure 13: Port Pin Settings for the PWM – 2

# 3.2.2.4 Timer

The timer module is used to calculate the real time duration for calculating throughput results over SPI or UART interfaces. The following figure shows the configuration window for the Timer.

| Configure 'Timer'                    | Sector Contraction                           | ×   |
|--------------------------------------|----------------------------------------------|-----|
| Name: <u>limer_1</u> Configure Built | in                                           | ۹ ۵ |
| Resolution:                          | 💿 8-Bit 💿 16-Bit 💿 24-Bit 💿 32-Bit           | Â   |
| Implementation:                      | Fixed Function                               |     |
| Period:                              | 10000 Max <i>Period = 1s</i>                 |     |
| Trigger Mode:                        | None                                         |     |
| Capture Mode:                        | Rising Edge       Enable Capture Counter     |     |
| Enable Mode:                         | Software Only                                |     |
| Run Mode:                            | Continuous                                   |     |
| Interrupts:                          | ☑ On TC         ☑ On Capture [1-4]         1 | Ŧ   |
| Data Sheet                           | OK Apply Cancel                              |     |

Figure 14: Configuration Window for Timer

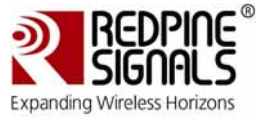

The figures below show the clock input configuration for the timer module.

| Configure 'cy_cl                 | ock'                                 |
|----------------------------------|--------------------------------------|
| Name: 🖸                          | ck_2                                 |
| Configur                         | re Clock Advanced Built-in 4 D       |
| Clock Type:                      | New O Existing                       |
| Source:                          | <auto> 🗸</auto>                      |
| Specify:                         | ● Frequency 10 kHz ▼                 |
|                                  | ✓ Tolerance: - 5% + 5%               |
| Summary<br>API Gene<br>Uses Cloo | erated: Yes<br>ck Tree Resource: Yes |
| Data Shee                        | t OK Apply Cancel                    |

Figure 15: Clock Input Configuration of Timer – 1

| Configure 'cy_c                | lock'                                 | ? <mark>X</mark> |
|--------------------------------|---------------------------------------|------------------|
| Name: 🔲                        | ock_3                                 |                  |
| Configu                        | re Clock Advanced Built-in            | 4 Þ              |
| Clock Type:                    | New  Existing                         |                  |
| Source:                        | <auto></auto>                         | •                |
| Specify:                       | Frequency 2 kHz                       |                  |
|                                | ✓ Tolerance: - 5% + 5%                |                  |
| Summary<br>API Gen<br>Uses Clo | erated: Yes<br>ock Tree Resource: Yes |                  |
|                                |                                       |                  |

Figure 16: Clock Input Configuration of Timer-2

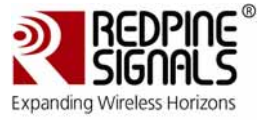

#### 3.2.2.5 EEPROM

The EEPROM module does not require to be configured from the schematic. However, it is configurable through software API's provided by the component datasheet.

# 3.3 Programming PSoC3/5 Device

The first step in using the example projects is to program the PSoC device. The steps below explain the procedure.

1. Plug in the PSoC 5 processor module and the LCD on the CY8CKIT-001 DVK, as shown in the image below.

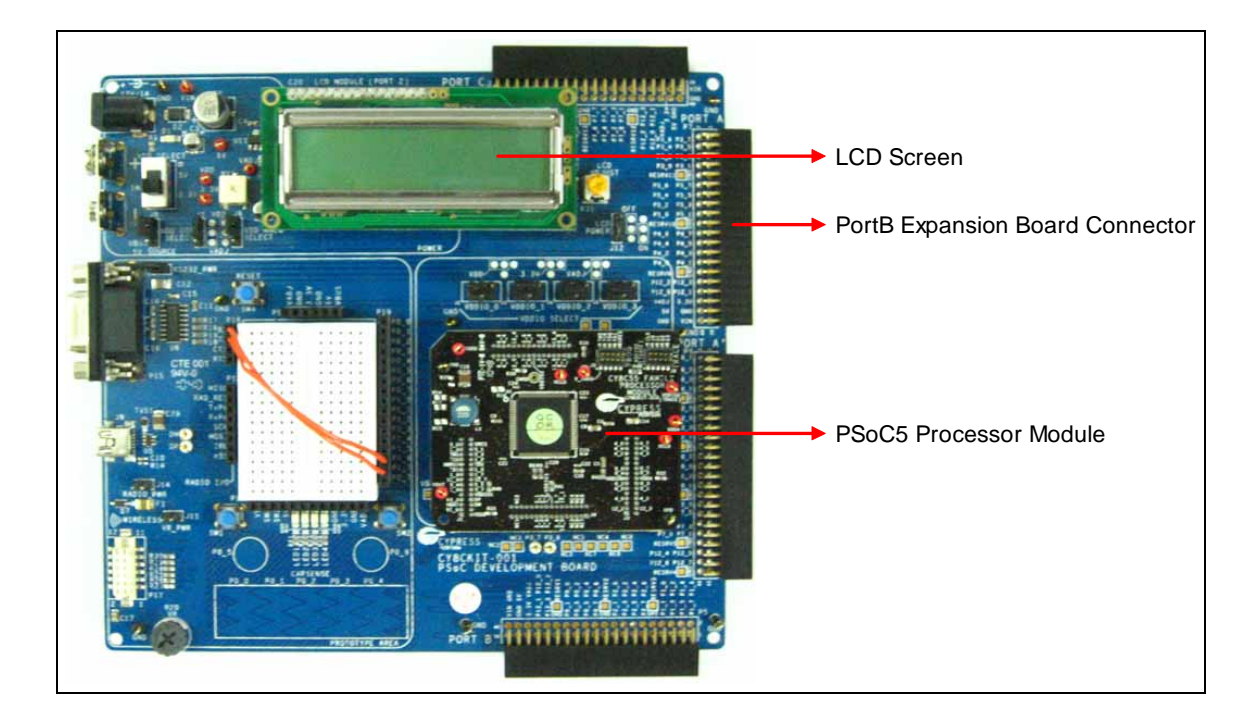

# Figure 17: CY8CKIT-001 with PSoC5 Processor Module

2. Connect the Miniprog3 JTAG cable to the JTAG connector, both on MiniProg3 and the PSoC5 processor module. Connect the MiniProg3 to a PC's high speed USB port using a USB cable. The connections are shown in the image below.

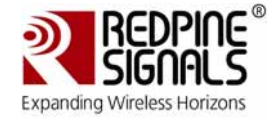

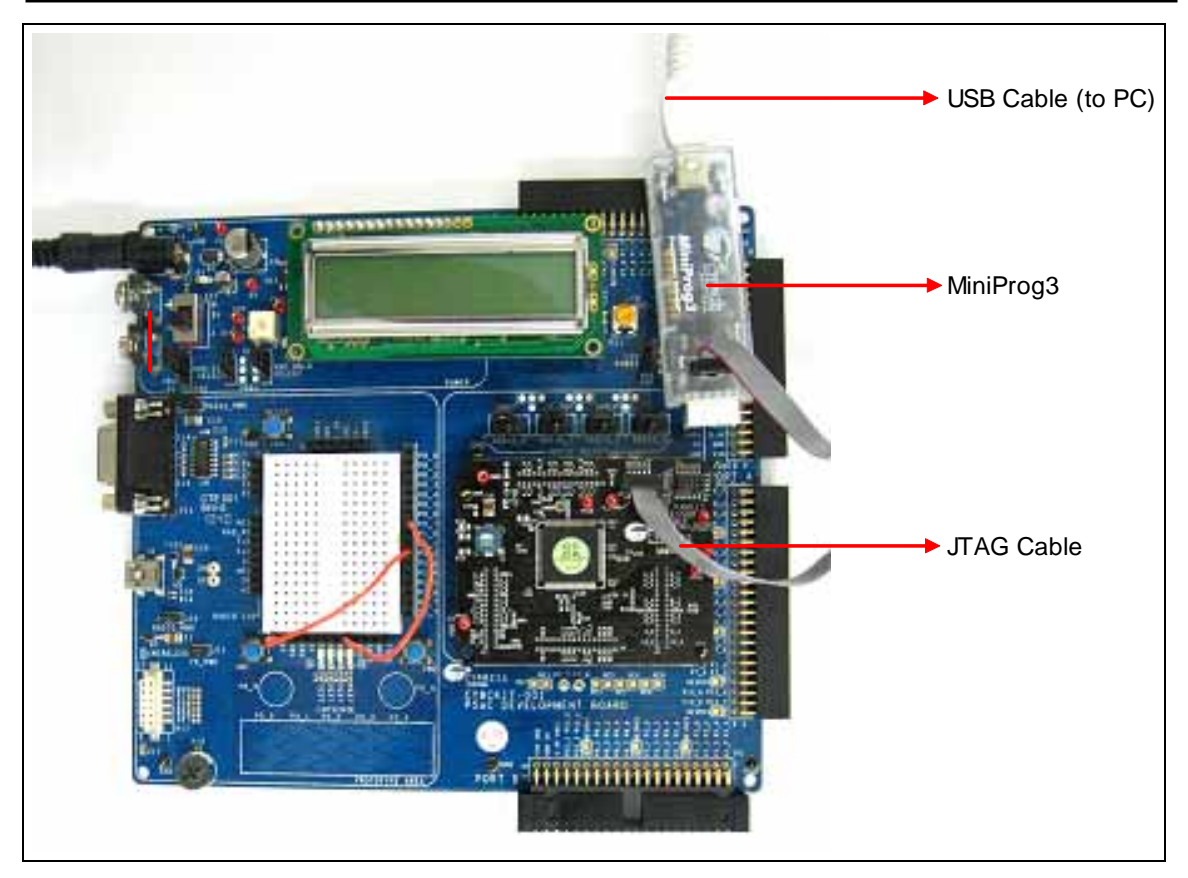

Figure 18: Miniprog3 Connection with CY8CKIT-001 DVK

 Navigate to the C:\RS-CY8C001-220X\Firmware\ExampleProjects\PSoC5\_SPI\LIB\_TestPSoC5\_SPI folder and double click on the workspace file of the LIB\_TestPSoc5 project.

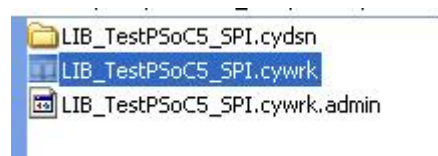

# Figure 19: Workspace File of LIB\_TestPSoC5\_SPI Project

4. The PSoC Creator opens. Click on the components tab of the workspace explorer and double click on the TopDesign.cysch file as indicated in the figure below.

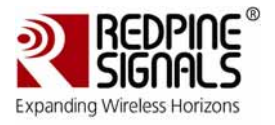

LIB\_TestPSoC5\_SPI - PSoC Creator 1.0 [D:\...VLIB\_TestPSoC Edit View Debug Project Build Tools Window File Help 🛅 🎦 👘 🖆 🛃 🕼 0 ň 123 C - 62 - 10 Microsoft Sans Serif B U -I Workspace Explorer (1 project) - 4 X TopDesig 김 🥿 15 Workspace 'LIB\_TestPSoC5\_SPI' (1 Projects) 0-4 E Project 'LIB\_TestPSoC5\_SPI' [CY8C5588AX] Source  $\Diamond$ 🖻 🦣 TopDesign Components T Results

# Figure 20: Components Tab of PSoC Creator Workspace Explorer

- EEPROM 1 haracter LCD EEPROM ADC IN RS\_CY8C001\_220X RS 01 220X SPI MOSI SPI\_MOSI SPL CLK
- 5. The design workspace opens on the right side, showing the components included in the project, as shown below.

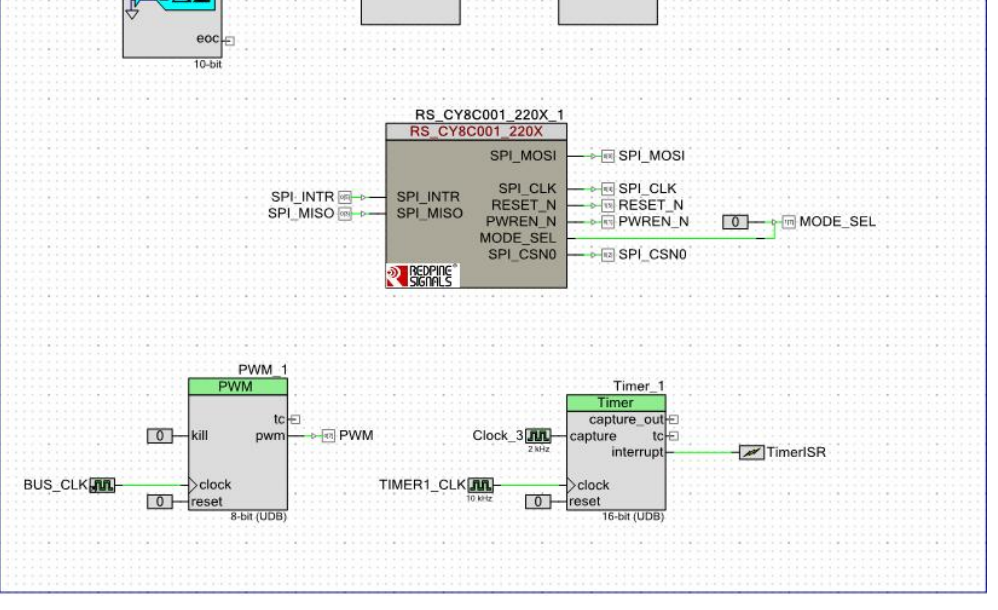

Figure 21: Components of the LIB\_TestPSoC5\_SPI Project

Redpine Signals, Inc. Proprietary and Confidential

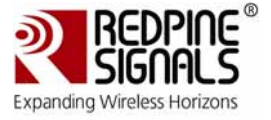

Double click on the RS-CY8C001\_220X\_1 component in the design workspace. A configuration window appears on the screen as shown in the figure below. There are two tabs in this window – Basic and Advanced. Please refer to <u>Section 3.2.2.1.1</u> and <u>Section 3.2.2.1.2</u> and the Component Datasheet for detailed information on each parameter in these tabs.

| Basic Advanced Built-in  | ٩ ٩            |
|--------------------------|----------------|
| Parameter                | Value          |
| RSI_01_ARCHITECTURE_TYPE | PSoC5          |
| RSI_02_COMM_INTERFACE    | SPI            |
| RSI_03_BAND              | 2p4_GHZ        |
| RSI_04_NUM_SCAN_APs      | 3              |
| RSI_05_SCAN_SSID         |                |
| RSI_06_SCAN_CHANNEL      | 0              |
| RSI_07_PRE_SHARED_KEY    | 0123456789     |
| RSI_08_NETWORK_TYPE      | INFRASTRUCTURE |
| RSI_09_IBSS_MODE         | CREATOR        |
| RSI_10_JOIN_SSID         |                |
| RSI_11_DHCP_MODE         | DHCP_ENABLE    |
| RSI_12_MODULE_IP_ADDRESS |                |
| RSI_13_NETMASK           |                |
| RSI_14_GATEWAY           |                |
| Parameter Information    |                |

# Figure 22: Configuration Window of RS-CY8C001-220X

- 7. Fill in the following parameters in the Basic tab for the example project to run successfully:
  - a. RSI\_06\_PRE\_SHARED\_KEY: Enter the Pre-shared key/passphrase of the Access Point, if it's configured for Secure (WEP/WPA/WPA2) mode.
  - b. RSI\_09\_JOIN\_SSID: Enter the SSID of the Access Point to which the Wi-Fi EBK has to connect.
  - c. RSI\_10\_DHCP\_MODE: Select DHCP\_ENABLE if the Access Point supports DHCP. Otherwise, select DHCP\_DISABLE.

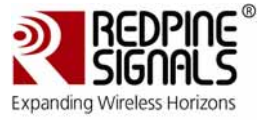

- d. RSI\_11\_MODULE\_IP\_ADDRESS: If DHCP is disabled, enter a 4-byte dot-decimal IP address which is in the same subnet as the Access Point.
- e. RSI\_12\_SUBNET\_MASK: If DHCP is disabled, enter the subnet mask of the network created by the Access Point.
- f. RSI\_13\_GATEWAY\_IP\_ADDRESS: If DHCP is disabled, enter the Gateway IP address of the network created by the Access Point.

NOTE: Do not modify any of the other parameters since they are used for the example project and the demo application. You may create a new project for your application.

8. Click File -> Save All and build the project by selecting the Build option as shown in the image below.

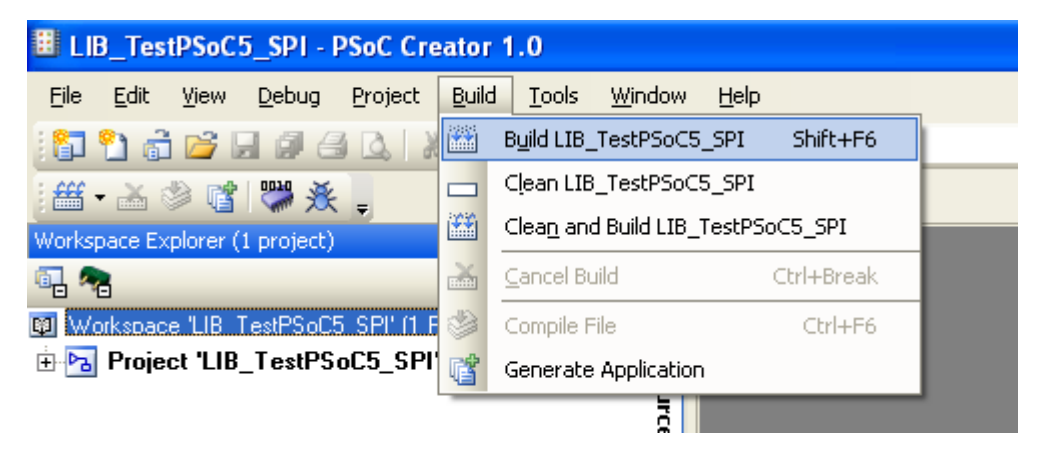

Figure 23: Build the Project

9. Next, click the Program icon as shown in the following figure to download the compiled program into the PSoC device.

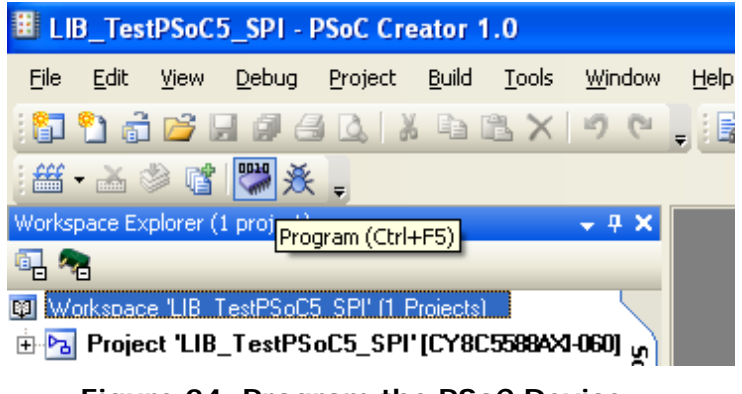

Figure 24: Program the PSoC Device

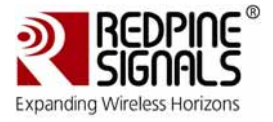

10. The PSoC device is programmed successfully as shown in the following PSoC Creator figure

| Output Start Page                                                                               |
|-------------------------------------------------------------------------------------------------|
| Show output from: All 🔹 👻                                                                       |
| Log file for this session is located at: C:\Documents and Settings\admin\Local Settings\Temp\PS |
| Build Started: 06/13/2011 15:07:09 Project: LIB_TestPSoC5_SPI, Configuration: A                 |
| The code generation step is up to date.                                                         |
| The compile step is up to date, no work needs to be done.                                       |
| arm-none-eabi-ar.exe "-rs" "D:/Cypress/Projects/ComponentProjects/PSoC3n5_Component/TestProject |
| arm-none-eabi-ar.exe: creating D:/Cypress/Projects/ComponentProjects/PSoC3n5_Component/TestProj |
| arm-none-eabi-cpp.exe "-P" "-C" "./Generated_Source/PSoC5/cm3gcc.ld" "-o" "cm3gcc.pld"          |
| arm-none-eabi-gcc.exe "-mthumb" "-march=armv7" "-mfix-cortex-m3-ldrd" "-T" ".\cm3gcc.pld" "-L"  |
| arm-none-eabl-objcopy.exe "-O" "hex" "D:/Cypress/Projects/ComponentProjects/PSoC3n5 Component/  |
| cynextool "-o" "D/Cypress/Projects/ComponentProjects/PSoC3n5_Component/TestProjectsV1.1/Compon  |
| Flash used: $34196$ of $262144$ bytes $(20.7 \text{ s})$ .                                      |
| SRAM used: 6120 01 63336 bytes (12.4 %).                                                        |
|                                                                                                 |
| Programming Started for device: "Found Crossbookk"-000".                                        |
| Provide ID Check                                                                                |
| Programming of Flash Starting                                                                   |
| Protecting                                                                                      |
| Verify Checksum                                                                                 |
| Device 'PSoC5 CY8C5588AX*-060' was successfully programmed at 06/13/2011 15:07:20.              |

#### Figure 25: PSoC Device Programmed Successfully

11. Remove power supply to the DVK. Plug in the Wi-Fi EBK into the PortB Expansion Header as shown in the image below.

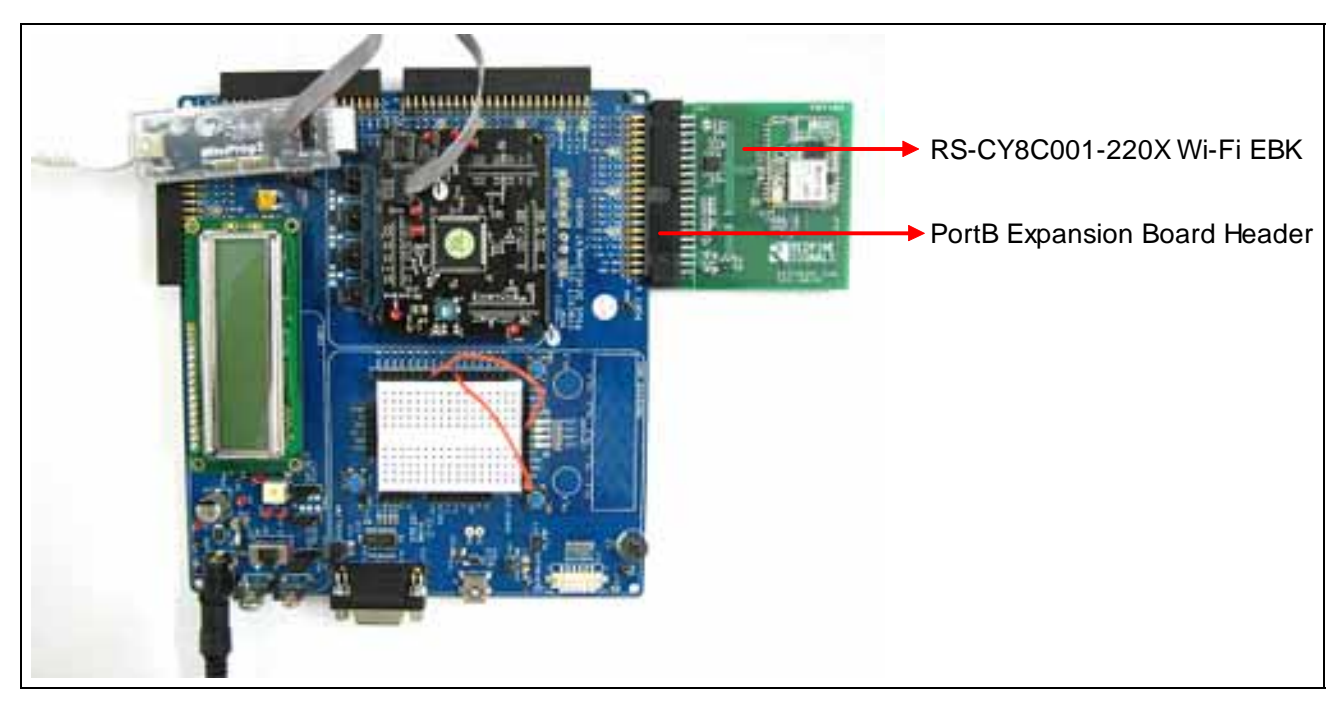

Figure 26: CY8CKIT-001 With PSoC5 Module, MiniProg3 and Wi-Fi EBK

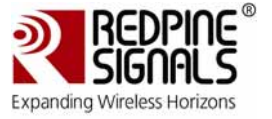

12. Connect the analog input from the potentiometer (VR slot in CY8CKIT-001 DVK) to the P1\_2 on the DVK and connect LED4 to P0\_7 as shown in the figure below.

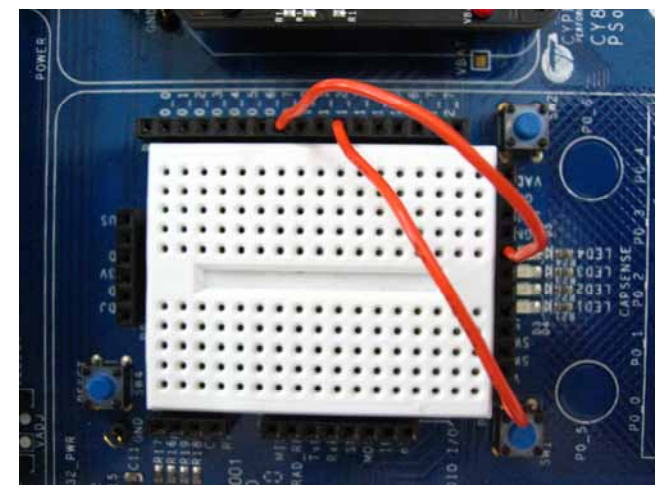

Figure 27: Potentiometer and LED Connections

13. Power the VR by setting the Jumper J11 to ON position as shown in the image below.

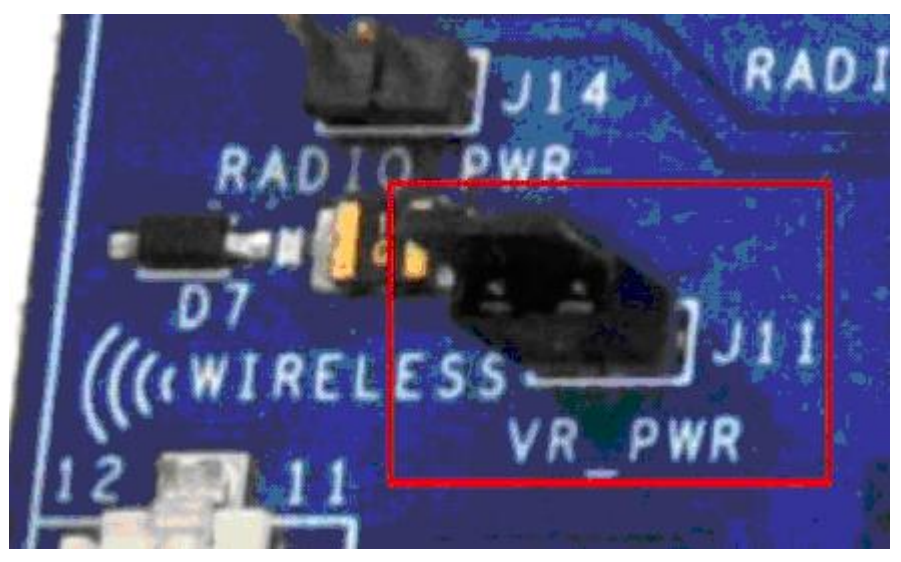

Figure 28: VR\_PWR Jumper Setting

- 14. The remaining jumper settings on the DVK are to left in the default state. Refer to the PSoC Development Kit Board Guide for the default settings of the other jumpers.
- 15. Power the DVK using either battery connections or a wall power unit. Default settings in the PSoC creator tool are configured to use 12V D.C wall power unit.

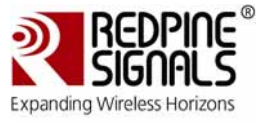

# 3.4 Running the Demo

- Once the kit is started, it tries to connect to the Access Point configured in the component. If the connection is successful, after a few seconds, you will see the SSID of the Access Point and the IP address of the kit on the LCD screen. The kit also opens two TCP Server and one UDP Client socket for the purpose of the demo.
- 2. Next, connect the PC to the Access Point over either Wi-Fi or Ethernet.
- 3. Double-click on the RS-CY8C001-220X\_GUI.jar file to open the demo application. A screenshot of the GUI is shown below.

| RS-CY8C001-220X: Wi-Fi Expansion Board Kit for CY8CKIT-001 (PSoC3/5) |                   |              |                                                       |
|----------------------------------------------------------------------|-------------------|--------------|-------------------------------------------------------|
|                                                                      | Control & Monitor | Throughput   | Wi-Fi Configuration                                   |
| Connect-io-n"<br>Wi-Fi® I/O                                          | RS-               | CY8C001-220X | CYPRESS                                               |
| RS-CY8C001-220X IP Address RS-CY8C001-220X Port 14046 Connect        |                   |              | 1000<br>1900<br>1800<br>17700<br>1600<br>1500<br>1400 |
|                                                                      |                   | B            |                                                       |

# Figure 29: Demo Application GUI Screenshot

- 4. Enter the IP address of the DVK + EBK kit (as displayed on the LCD screen) in the field labeled "RS-CY8C001-220X IP address".
- 5. Next, click on the "Connect" button. The GUI connects to the Kit over TCP (using the TCP server socket, numbered 14046, opened in the kit). This is indicated by the "Connect" button changing to "Disconnect", as shown in the image below. You will also observe

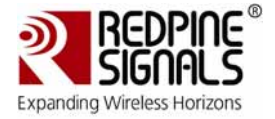

that a 'slider' labeled "LED Control" appears above the "Disconnect" button.

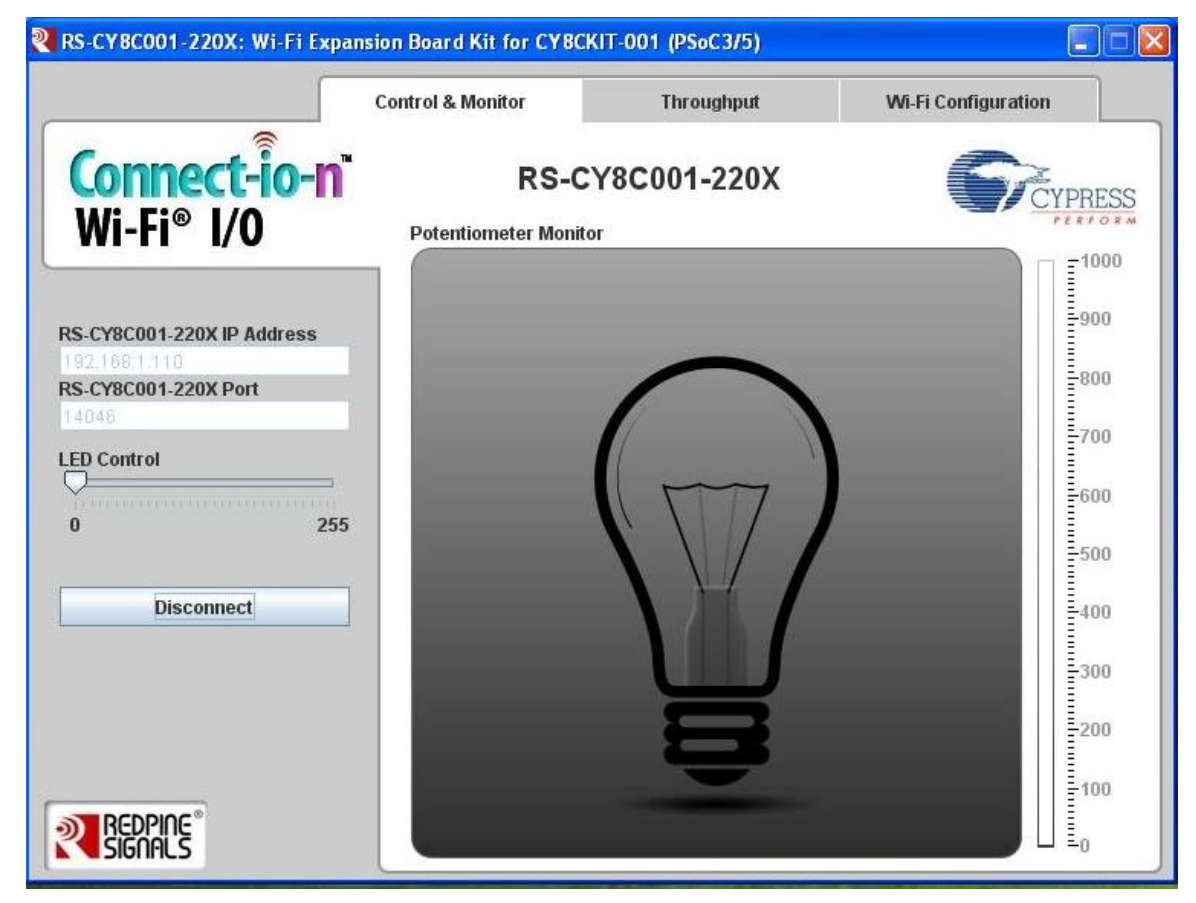

Figure 30: Demo Application "Connected" to the Kit

6. You can now turn the potentiometer knob on the DVK and observe that the intensity of the light bulb's glow changes, as shown in the image below.

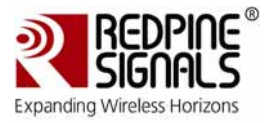

RS-CYBC001-220X: Wi-Fi Expansion Board Kit for CYBCKIT-001 (PSoC3/5) **Control & Monitor** Throughput Wi-Fi Configuration Connect-io-n RS-CY8C001-220X PRESS Wi-Fi® I/O 1000 Potentiometer Monitor 900 RS-CY8C001-220X IP Address -800 RS-CY8C001-220X Port 700 LED Control -600 0 255 -500 Disconnect E-400 -300 -200 100 REDPINE E.

Figure 31: Potentiometer Controlling Light Bulb Intensity

- 7. Next, you can move the LED Control slider with a mouse from left to right (and vice versa) and observe that the intensity of LED4 brightens (and dims).
- 8. Click on the "Throughput" tab on the top of the GUI. You will see the following image.

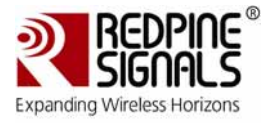

| RS-CY8C001-220X: Wi-Fi Exp                                                | oansion Board Kit for CY80                                                     | CKIT-001 (PSoC3/5)        |                     |
|---------------------------------------------------------------------------|--------------------------------------------------------------------------------|---------------------------|---------------------|
|                                                                           | Control & Monitor                                                              | Throughput                | Wi-Fi Configuration |
| <b>Connect-io-n</b><br>Wi-Fi® I/O                                         | RS-C                                                                           | CY8C001-220X              | CYPRESS             |
| <b>RS-CY8C001-220X IP Address</b><br><b>RS-CY8C001-220X Port</b><br>14046 | Transport Layer Pro<br>TCP<br>UDP<br>Delay (ms)<br>4<br>Data Size (KB)<br>2048 | otocol <b>Results for</b> | ТСР                 |
| Connect                                                                   | Start                                                                          |                           |                     |
| REDPINE                                                                   |                                                                                |                           |                     |

Figure 32: Throughput Tab of GUI

- 9. Select whether you want to measure TCP or UDP throughputs. Next, enter the delay between each packet transmission for UDP throughput measurements in the field labeled "UDP Delay (ms)". Since the maximum transmit and receive UDP throughputs that the module can support are 10 Mbps and 5 Mbps, respectively, the ideal value is 4ms. A higher value may result in lower throughputs and a lower value may result in packets being dropped.
- 10. Enter the amount of data in KB that you want to be exchanged between the PC and the kit for measuring throughput in the field labeled "Data Size (KB)". This data is sent as packets of 1400 bytes for PSoC5 and 512 bytes for PSoC3, which are the maximum packets sizes supported.
- 11. Click the "Start" button. The throughput measurement begins and you will see the following image.

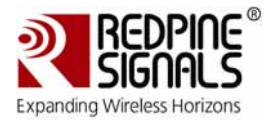

|                                                                              | Control & Monitor                                                                   | Throughput                     | WI-Fi Configuration            |
|------------------------------------------------------------------------------|-------------------------------------------------------------------------------------|--------------------------------|--------------------------------|
| Connect-io-n<br>Wi-Fi® I/O                                                   | RS-CY8C                                                                             | 001-220X                       | CYPRESS                        |
| RS-CY8C001-220X IP Address<br>192 168 2 104<br>RS-CY8C001-220X Port<br>14046 | Transport Layer Protocol<br>TCP<br>UDP<br>Delay (ms)<br>4<br>Data Size (KB)<br>2048 | Results for $PC \rightarrow R$ | r <b>TCP</b><br>S-CY8C001-220X |
| Disconnect                                                                   | Abort                                                                               |                                |                                |
|                                                                              |                                                                                     |                                |                                |

# Figure 33: Throughput Measurement in Progress

- 12. Once the complete data is transmitted and received, the GUI displays the total amount of data successfully received by the PC and the kit and the time it takes to receive that data along with the throughput in Mbps.
- 13. Next, click on the "Wi-Fi Configuration" tab of the GUI. You will see the image below. You can reconfigure the kit with new network settings using this tab.

#### IMPORTANT:

Using the Wi-Fi Configuration tab of the GUI, you can reconfigure the network parameters of the kit (without changing parameters through the Component's Configuration window). These new parameters are stored in the PSoC's EEPROM and used at every power-up. However, only the PSoC3's ES3 version supports erasing of the EEPROM through the PSoC Creator.

Hence, if you are using the PSoC5 or any version of the PSoC3 other than ES3, and if you use the Demo Application to configure the kit over Wi-Fi, then the only way to change the parameters in the future will be through the GUI. You cannot reset them by reprogramming the PSoC device from PSoC Creator.

|                                             | Control & Monitor        | Throughput     | Wi-Fi Configuration |
|---------------------------------------------|--------------------------|----------------|---------------------|
| <b>Connect-ío-n</b> `<br>Wi-Fi® I/O         | RS-C                     | Y8C001-220X    | CYPRESS             |
| S-CY8C001-220X IP Address                   | SSID                     |                |                     |
| 92.168.1.110<br>S-CY8C001-220X Port<br>4046 | Pre-Shared<br>DHCP Enabl | Key/Passphrase |                     |
|                                             | Source IP A              | ddress         |                     |
|                                             | Source Sub               | net Mask       |                     |
|                                             | Source Gate              | eway Address   |                     |
| Disconnect                                  | Source Port              |                |                     |
|                                             | Destination              | IP Address     |                     |
|                                             | Destination              | Port           |                     |
|                                             |                          | Configure      |                     |
|                                             |                          |                |                     |

Figure 34: Wi-Fi Configuration Tab of GUI

- 14. You may enter the SSID of a second Access Point along with other parameters like the Pre-shared Key, DHCP Enable/Disable, etc., in this window and then click on the "Configure" button. The new parameters are sent to the PSoC, which stores them in its EEPROM, resets the Wi-Fi module and configures it with the new parameters.
- 15. The kit tries to connect to the new Access Point and displays the SSID and IP address if the connection is successful.
- 16. At the end of this demo, you may click the "Disconnect" button on the left side pane, to disconnect the TCP connection between the PC and the kit.

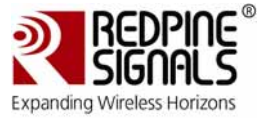

# 4 Hardware

# 4.1 System Block Diagram

The PSoC based Wi-Fi system contains the following components as shown in the diagram below.

- CY8CKIT-001
- Redpine Signals' RS9110-N-11-22 based expansion board.

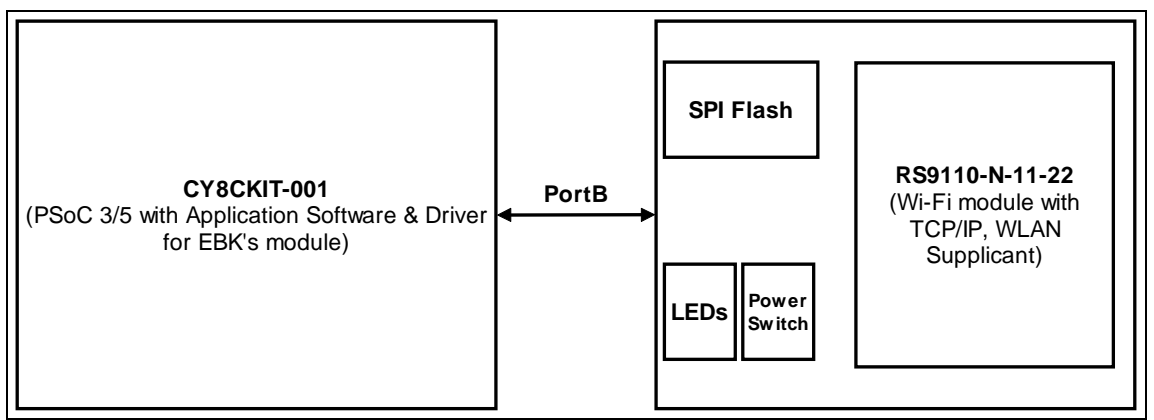

Figure 35: System Block Diagram

# 4.1.1 System Power

The system is powered by a USB cable or a 12V DC adapter. The Wi-Fi EBK requires 3.3V to get powered up and is available through the PortB Expansion Header on the DVK.

# 4.1.2 LEDs on the EBK

There are two LEDs on the EBK that are controlled by PSoC.One of them indicates if the Wi-Fi module is powered up and the other indicates data transfer between the PSoC device and the Wi-Fi module.

#### 4.1.3 Power Switch

The power switch is used to control the power to the RS9110-N-11-22 Wi-Fi module.

# 4.1.4 SPI Flash

The SPI flash component on the Wi-Fi EBK is not used in the example projects. It interfaces to the PSoC's SPI and can be used to store and read data if required by different applications.

# 4.1.5 PortB Expansion Board Connector

The 40-pin (20x2) connector on PortB of the DVK helps to connect the configured PSoC I/O pins to the RS-CY8C001-220X Wi-Fi EBK.

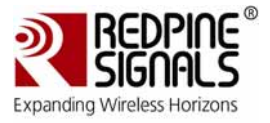

# 4.2 Functional Description

#### 4.2.1 CY8CKIT-001 DVK and RS-CY8C001-220X EBK Integration Details

The figure below shows one of the options for a system setup involving the CY8CKIT-001 DVK and the RS-CY8C001-220X EBK with labels for Hardware, Software and Firmware.

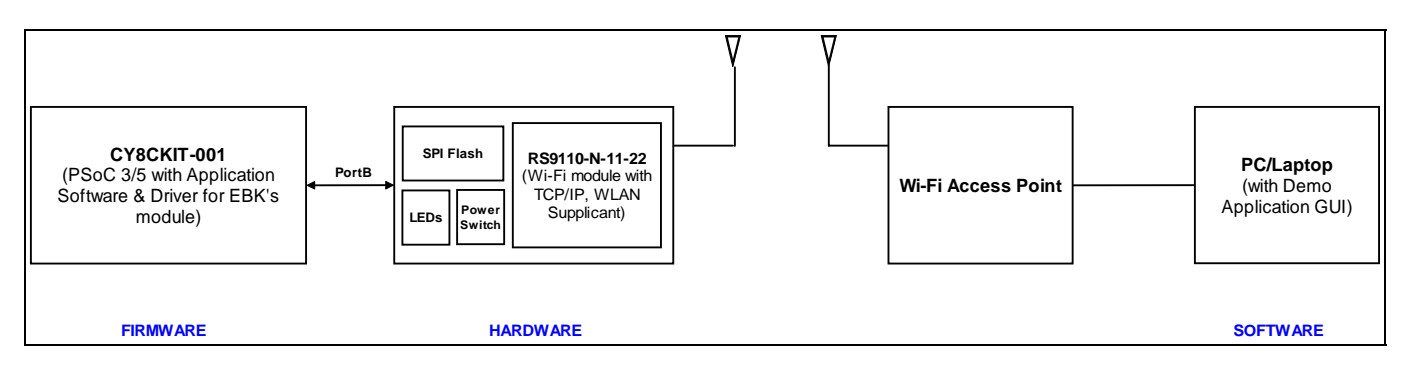

# Figure 36: System Setup 1

The controller project runs on the CY8CKIT-001 and is used to control the Wi-Fi EBK interfaced on PortBExpansion Board Connector of the DVK.The integrated system on power up is capable of connect to a remote peer such as a PC or a Laptop via an Access Point. The PC runs a GUI application and the Wi-Fi system is capable of data transfer from PSoC->PC or PC->PSoC.

The other options of system setups are illustrated in the figures below.

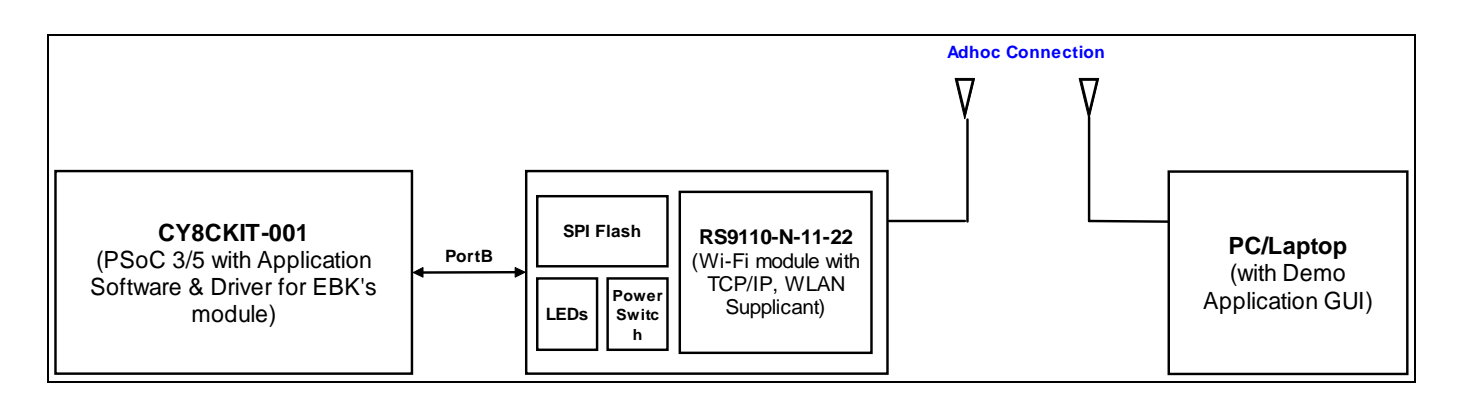

Figure 37: System Setup 2

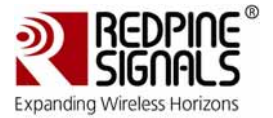

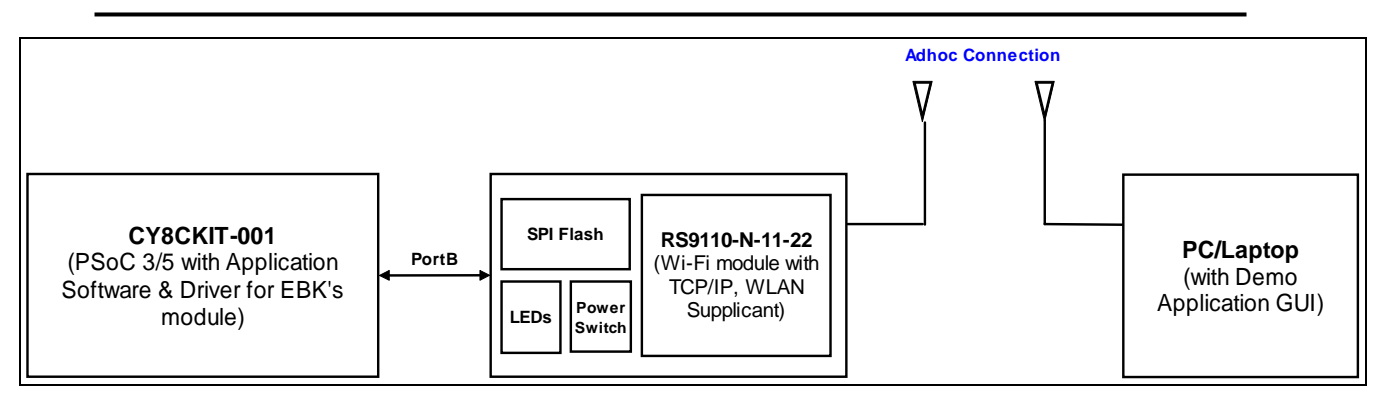

# Figure 38: System Setup 3

# 4.3 Port Options with CY8CKIT-001 DVK

The RS-CY8C001-220X EBK board connects to the CY8CKIT-001 PSoC DVK through the 20x2-pin Port connector. The following table shows the pin assignment for PORTB pins and the corresponding pin assignments for RS-CY8C001-220X Wi-Fi module.

| Pin | Port B Pin Name | RS-CY8C001-220X Pin Name |
|-----|-----------------|--------------------------|
| 1   | P1_7            | MODESEL                  |
| 2   | P1_6            | LED                      |
| 3   | P1_5            | RESET                    |
| 4   | P1_4            | JTAG TDI MINIPROG        |
| 5   | P1_3            | JTAG TDO MINIPROG        |
| 6   | P1_2            | ADC_IN                   |
| 7   | P1_1            | JTAG TCK MINIPROG        |
| 8   | P1_0            | JTAG TMS MINIPROG        |
| 9   | GND             | GND                      |
| 10  | RESRV 3         | NC                       |
| 11  | P2_7            | NC                       |
| 12  | P2_6            | LCD                      |
| 13  | P2_5            | LCD                      |
| 14  | P2_4            | LCD                      |
| 15  | P2_3            | LCD                      |

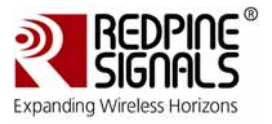

| 16         P2_2         LCD           17         P2_1         LCD           18         P2_0         LCD           19         GND         GND           20         RESRV 2         NC           21         P0_7         NC           23         P0_6         SPI_CSN1           24         P0_4         SPI_CLK           25         P0_3         SPI_MISO           26         P0_2         SPI_CSN0           27         P0_1         PWREN           28         P0_0         SPI_MOSI           29         GND         GND           30         RESRV 1         NC           31         P12_3         UART_TX           32         P12_2         UART_RX           33         P12_1         NC           34         P12_0         SCL           35         V3_3         V3_3           36         VADJ         NC           37         GND         GND           38         V5_0         NC           39         VIN         NC           39         VIN         NC     | Pin | Port B Pin Name | RS-CY8C001-220X Pin Name |
|----------------------------------------------------------------------------------------------------|-----|-----------------|--------------------------|
| 17         P2_1         LCD           18         P2_0         LCD           19         GND         GND           20         RESRV 2         NC           21         P0_7         NC           22         P0_6         SPL_CSN1           23         P0_5         SPL_INT           24         P0_4         SPL_CLK           25         P0_3         SPL_KISO           26         P0_2         SPL_CSN0           27         P0_1         PWREN           28         P0_0         SPL_MOSI           29         GND         GND           30         RESRV 1         NC           31         P12_3         UART_TX           32         P12_2         UART_RX           33         P12_1         NC           34         P12_0         SCL           35         V3_3         V3_3           36         VADJ         NC           37         GND         GND           38         V5_0         NC           39         VIN         NC           39         VIN         NC | 16  | P2_2            | LCD                      |
| 18         P2.0         LCD           19         GND         GND           20         RESRV 2         NC           21         P0_7         NC           22         P0_6         SPI_CSN1           23         P0_5         SPI_INT           24         P0_4         SPI_CLK           25         P0_3         SPI_MISO           26         P0_2         SPI_CSN0           27         P0_1         PWREN           28         P0_0         SPI_MOSI           29         GND         GND           30         RESRV 1         NC           31         P12_3         UART_TX           32         P12_1         NC           33         P12_1         NC           34         P12_0         SCL           35         V3.3         V3.3           36         VADJ         NC           37         GND         GND           38         V5_0         NC           39         VIN         NC           39         VIN         MC                                            | 17  | P2_1            | LCD                      |
| 19         GND         GND           20         RESRV 2         NC           21         P0_7         NC           22         P0.6         SPI_CSN1           23         P0_5         SPI_INT           24         P0_4         SPI_CLK           25         P0.3         SPI_MISO           26         P0_2         SPI_CSN0           27         P0_1         PWREN           28         P0_0         SPI_MOSI           29         GND         GND           30         RESRV 1         NC           31         P12_3         UART_TX           32         P12_1         NC           33         P12_1         NC           34         P12_0         SCL           35         V3_3         V3_3           36         VADJ         NC           37         GND         GND           38         V5_0         NC           39         VIN         NC           39         VIN         MC                                                                                  | 18  | P2_0            | LCD                      |
| 20         RESRV 2         NC           21         P0_7         NC           22         P0_6         SPI_CSN1           23         P0_5         SPI_INT           24         P0_4         SPI_CLK           25         P0_3         SPI_MISO           26         P0_2         SPI_CSN0           27         P0_1         PWREN           28         P0_0         SPI_MOSI           29         GND         GND           30         RESRV 1         NC           31         P12_3         UART_TX           32         P12_2         UART_RX           33         P12_1         NC           34         P12_0         SCL           35         V3.3         V3.3           36         VADJ         NC           37         GND         GND           38         V5_0         NC           39         VIN         NC           39         VIN         MC                                                                                                    | 19  | GND             | GND                      |
| 21         P0_7         NC           22         P0_6         SPL_CSN1           23         P0_5         SPL_INT           24         P0_4         SPL_CLK           25         P0_3         SPL_MISO           26         P0_2         SPL_CSN0           27         P0_1         PWREN           28         P0_0         SPL_MOSI           29         GND         GND           30         RESRV 1         NC           31         P12_3         UART_TX           32         P12_2         UART_RX           33         P12_1         NC           34         P12_0         SCL           35         V3_3         V3_3           36         VADJ         NC           37         GND         GND           38         V5_0         NC           39         VIN         NC           39         VIN         MC                                                                                                    | 20  | RESRV 2         | NC                       |
| 22         P0_6         SPI_CSN1           23         P0_5         SPI_INT           24         P0_4         SPI_CLK           25         P0_3         SPI_MISO           26         P0_2         SPI_CSN0           27         P0_1         PWREN           28         P0_0         SPI_MOSI           29         GND         GND           30         RESRV 1         NC           31         P12_3         UART_TX           32         P12_2         UART_RX           33         P12_1         NC           34         P12_0         SCL           35         V3_3         V3_3           36         VADJ         NC           37         GND         GND           38         V5_0         NC           39         VIN         NC           40         GND         GND                                                                                                    | 21  | P0_7            | NC                       |
| 23       P0_5       SPI_INT         24       P0_4       SPI_CLK         25       P0_3       SPI_MISO         26       P0_2       SPI_CSNO         27       P0_1       PWREN         28       P0_0       SPI_MOSI         29       GND       GND         30       RESRV 1       NC         31       P12_3       UART_TX         32       P12_2       UART_RX         33       P12_1       NC         34       P12_0       SCL         35       V3_3       V3_3         36       VADJ       NC         37       GND       GND         38       V5_0       NC         39       VIN       NC         40       GND       GND                                                                                                    | 22  | P0_6            | SPI_CSN1                 |
| 24       P0_4       SPI_CLK         25       P0_3       SPI_MISO         26       P0_2       SPI_CSNO         27       P0_1       PWREN         28       P0_0       SPI_MOSI         29       GND       GND         30       RESRV 1       NC         31       P12_3       UART_TX         32       P12_2       UART_RX         33       P12_1       NC         34       P12_0       SCL         35       V3_3       V3_3         36       VADJ       NC         37       GND       GND         38       V5_0       NC         39       VIN       NC         40       GND       GND                                                                                                    | 23  | P0_5            | SPI_INT                  |
| 25       P0_3       SPI_MISO         26       P0_2       SPI_CSN0         27       P0_1       PWREN         28       P0_0       SPI_MOSI         29       GND       GND         30       RESRV 1       NC         31       P12_3       UART_TX         32       P12_1       UART_RX         33       P12_1       NC         34       P12_0       SCL         35       V3_3       V3_3         36       VADJ       NC         37       GND       GND         38       V5_0       NC         39       VIN       NC         40       GND       GND                                                                                                    | 24  | P0_4            | SPI_CLK                  |
| 26       P0_2       SPI_CSN0         27       P0_1       PWREN         28       P0_0       SPI_MOSI         29       GND       GND         30       RESRV 1       NC         31       P12_3       UART_TX         32       P12_2       UART_RX         33       P12_1       NC         34       P12_0       SCL         35       V3_3       V3_3         36       VADJ       NC         37       GND       GND         38       V5_0       NC         39       VIN       NC         40       GND       GND                                                                                                    | 25  | P0_3            | SPI_MISO                 |
| 27       P0_1       PWREN         28       P0_0       SPI_MOSI         29       GND       GND         30       RESRV 1       NC         31       P12_3       UART_TX         32       P12_2       UART_RX         33       P12_1       NC         34       P12_0       SCL         35       V3_3       V3_3         36       VADJ       NC         37       GND       GND         38       V5_0       NC         39       VIN       NC         40       GND       GND                                                                                                    | 26  | P0_2            | SPI_CSN0                 |
| 28         P0_0         SPI_MOSI           29         GND         GND           30         RESRV 1         NC           31         P12_3         UART_TX           32         P12_2         UART_RX           33         P12_1         NC           34         P12_0         SCL           35         V3_3         V3_3           36         VADJ         NC           37         GND         GND           38         V5_0         NC           39         VIN         NC           40         GND         GND                                                                                                    | 27  | P0_1            | PWREN                    |
| 29         GND         GND           30         RESRV 1         NC           31         P12_3         UART_TX           32         P12_2         UART_RX           33         P12_1         NC           34         P12_0         SCL           35         V3_3         V3_3           36         VADJ         NC           37         GND         GND           38         V5_0         NC           39         VIN         NC                                                                                                    | 28  | P0_0            | SPI_MOSI                 |
| 30       RESRV 1       NC         31       P12_3       UART_TX         32       P12_2       UART_RX         33       P12_1       NC         34       P12_0       SCL         35       V3_3       V3_3         36       VADJ       NC         37       GND       GND         39       VIN       NC         40       GND       GND                                                                                                    | 29  | GND             | GND                      |
| 31       P12_3       UART_TX         32       P12_2       UART_RX         33       P12_1       NC         34       P12_0       SCL         35       V3_3       V3_3         36       VADJ       NC         37       GND       GND         38       V5_0       NC         39       VIN       NC         40       GND       GND                                                                                                    | 30  | RESRV 1         | NC                       |
| 32       P12_2       UART_RX         33       P12_1       NC         34       P12_0       SCL         35       V3_3       V3_3         36       VADJ       NC         37       GND       GND         38       V5_0       NC         39       VIN       NC         40       GND       GND                                                                                                    | 31  | P12_3           | UART_TX                  |
| 33       P12_1       NC         34       P12_0       SCL         35       V3_3       V3_3         36       VADJ       NC         37       GND       GND         38       V5_0       NC         39       VIN       NC         40       GND       GND                                                                                                    | 32  | P12_2           | UART_RX                  |
| 34       P12_0       SCL         35       V3_3       V3_3         36       VADJ       NC         37       GND       GND         38       V5_0       NC         39       VIN       NC         40       GND       GND                                                                                                    | 33  | P12_1           | NC                       |
| 35       V3_3       V3_3         36       VADJ       NC         37       GND       GND         38       V5_0       NC         39       VIN       NC         40       GND       GND                                                                                                    | 34  | P12_0           | SCL                      |
| 36         VADJ         NC           37         GND         GND           38         V5_0         NC           39         VIN         NC           40         GND         GND                                                                                                    | 35  | V3_3            | V3_3                     |
| 37         GND         GND           38         V5_0         NC           39         VIN         NC           40         GND         GND                                                                                                    | 36  | VADJ            | NC                       |
| 38         V5_0         NC           39         VIN         NC           40         GND         GND                                                                                                    | 37  | GND             | GND                      |
| 39         VIN         NC           40         GND         GND                                                                                                    | 38  | V5_0            | NC                       |
| 40 GND GND                                                                                                    | 39  | VIN             | NC                       |
|                                                                                                    | 40  | GND             | GND                      |

Table 3: Pin Assignment on PortB Expansion Board Connector

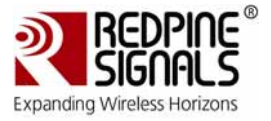

# 5 Wi-Fi Module Firmware Upgrade

The RS-CY8C001-220X Kit's software includes separate projects to upgrade the firmware in the RS9110-N-11-22 Wi-Fi module. There are two projects – one each for PSoC3 and PSoC5 – for this purpose.

Firmware upgrade is required when you want to switch between SPI and UART as the communication interface between the PSoC and the RS9110-N-11-22 Wi-Fi module or if a newer version of the firmware is available from Redpine Signals.

The process involves programming the PSoC device and then connecting the DVK to a PC through a serial cable and the DB9 connector on the DVK. The firmware upgrade is then done using the HyperTerminal software on Windows XP or other similar software. The following steps need to be followed for the firmware upgrade.

- 1. Start the HyperTerminal on the PC by clicking on Start -> All Programs -> Accessories -> Communications -> HyperTerminal
- 2. In the window that opens, enter a name for the session, e.g., Sample, and click OK as shown in the image below.

| New Connection - HyperTerminal                                                                                                    | > |
|----------------------------------------------------------------------------------------------------|---|
| He Edit New Call Transfer Help                                                                                                    |   |
|                                                                                                    |   |
| Connection Description       Image: Connection         Enter a name and choose an icon for the connection:       Name:         Sample       Image: Connection         Icon:       Image: Connection         Icon:       Image: Connection         Icon:       Image: Connection         Icon:       Image: Connection         Icon:       Image: Connection         Image: Connection       Image: Connection         Image: Connection       Image: Connection         Image: Connection       Image: Connection |   |

Figure 39: HyperTerminal Start Window

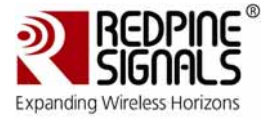

3. In the new dialog box (shown below), select the COM port to which the DVK will be connected and click OK.

| Sample - HyperTerminal<br>File Edit View Call Transfer Help |                                                                                                    |  |
|-------------------------------------------------------------|----------------------------------------------------------------------------------------------------|--|
|                                                             | Connect To   Sample   Enter details for the phone number that you want to dial:   Country/region:   India [91]   Arga code:   040   Phone number:   Cognect using:   0K   Cancel |  |
| Disconnected Auto detect Auto d                             | Jetect SCROLL CAPS NUM Capture Print echo                                                                                                    |  |

#### Figure 40: COM Port Selection

4. In the new dialog box that opens, enter the baud rate as 115200, the Data bits as 8, Parity as None, Stop bits as 2 and Flow Control as None, as shown in the image below. Click OK.

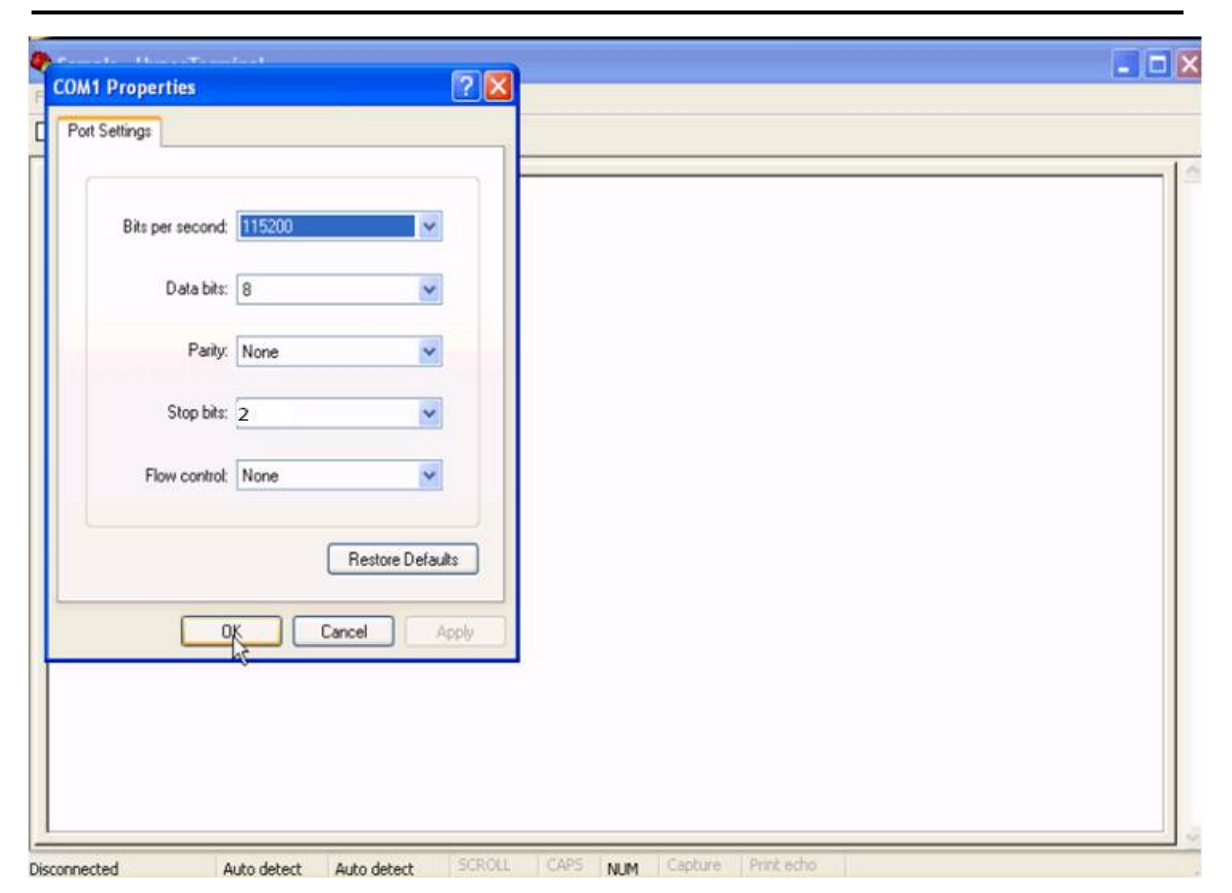

Figure 41: COM Port Settings

5. Click File -> Properties. In the dialog box that opens, click on the Settings tab, followed by the ASCII Setup button. A second dialog box opens, as shown in the image below.

2

**Expanding Wireless Horizons** 

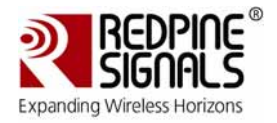

| Sample Properties                                                                                                    | ? 🗙                                              |  |
|----------------------------------------------------------------------------------------------------|--------------------------------------------------|--|
| Connect To Settings                                                                                                    |                                                  |  |
| F       ASCII Setup         ASCII Sending         Image: Send line ends with line feeds         Image: Send line ends with line feeds         Image: Send line ends with line | onds.<br>line ends<br>SCII<br>il width<br>Cancel |  |

Figure 42: ASCII Setup in HyperTerminal

- Check the boxes next to "Send line ends with line feeds" and "Echo typed characters locally" and click OK on the two dialog boxes to close them. The HyperTerminal setup is now complete.
- 7. Next, Plug the Wi-Fi EBK board into PortB of the CY8CKIT-001 DVK and connect the MiniProg3 to the PSoC 3/PSOC5 processor module.
- 8. Connect the jumper wire from port P1\_6 to port TX on the CY8CKIT-001 DVK.
- 9. Connect the jumper wire from port P1\_7 to port RX on the CY8CKIT-001 DVK.
- 10. Connect the serial cable between the DB9 connector on the CY8CKIT-001 DVK and the serial port of the PC.
- 11. Power up the DVK.
- 12. Navigate to the C:\RS-CY8C001-220X\Firmware\Wi-Fi\_Upgrade\ PSOC5\_WIFI\_FMUPGRADE folder for PSoC5 and C:\RS-CY8C001-220X\Firmware\Wi-Fi\_Upgrade\ PSOC3\_WIFI\_FMUPGRADE folder for PSoC3

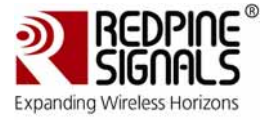

- 13. Double-click the project file in the folder (PSOC5\_WIFI\_FMUPGRADE for PSoC5 and PSOC3\_WIFI\_FMUPGRADE for PSoC3) to open the project.
- 14. Build the project and program the PSoC device on the CY8CKIT-001 DVK board.
- 15. Execute the loaded project
- 16. After a few seconds, the HyperTerminal shows the text sent by the Wi-Fi module :

WELCOME TO REDPINE SIGNALS

Firmware upgrade (y/n)\_

17. Enter 'y', immediately to enter the firmware upgrade mode. You should see more text from the module, as shown in the image below. If you do not see this text, restart the board and follow the instructions from step 16.

| File Edit View Call Transfer Help                                                                                                    |                |
|----------------------------------------------------------------------------------------------------|----------------|
|                                                                                                    |                |
| D 🛎 🝵 💈 🛝 🗃                                                                                                    |                |
| WELCOME TO REDPINE SIGNALS<br>Firmware upgrade (y/n)yy<br>Send taim1,taim2,tadm1,tadm2 files in order to upgrade the firmware<br>Send taim1 |                |
| Connected 0:01:40 Auto detect 115200 8-N-1 SCROLL CAPS NUM Capture Print echo                                                               |                |
| 🔧 Start 🛛 🕫 🥹 📶 🤲 ProcedureNote.txt 🗿 Wireless Security - M 🗣 Sample - HyperTerminal                                                        | 🔍 🔜 💕 12:31 PM |

Figure 43: Firmware Upgrade Mode

18. Next, click on Transfer -> Send File... A dialog box opens as shown in the image below.

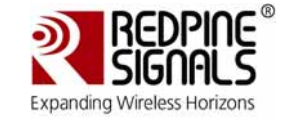

| Sample - HyperTerminal<br>File Edit View Call Transfer Help<br>D G の 意 印 合 留                            |                                                                                              |                                     |   | - 7 |
|----------------------------------------------------------------------------------------------------|----------------------------------------------------------------------------------------------|-------------------------------------|---|-----|
| WELCOME TO REDPINE SIGNALS<br>Firmware upgrade (y/n)yy<br>Send taim1,taim2,tadm1,tadm2 fi<br>Send taim1 | Send File Folder: C:\Documents and Settin Filename: Protocot Zmodem with Crash Recovery Send | gs\LUWALA<br>Browse<br>Close Cancel | e |     |
| Connected 0:01:43 Auto detect 115200 8-N-1 SCROL<br>Start C 20 C 20 C 20 C 20 C 20 C 20 C 20 C 2        | L CAPS NUM Capture                                                                           | Prink echo                          |   | M   |

Figure 44: Send File

- 19. Click on "Browse" and navigate to the C:\RS-CY8C001-220X\Firmware\WiFi\_Upgrade\RS9110-N-11-22\_FW folder which has the firmware for the RS9110-N-11-22 module. This folder has two sub-folders – SPI and UART. You may select either of them depending on your requirements.
- 20. Once inside the SPI or UART folder, you will find four files named taim1, taim2, tadm1 and tadm2, which are the same as those requested by the module on the HyperTerminal. Select taim1 and click Open.

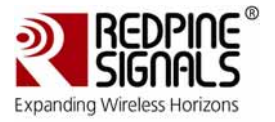

Sample - HyperTerminal - - × 02 03 08 2 WELCOME TO REDPINE SIGNALS Send File ? × Firmware upgrade (y/n)yy Send taim1,taim2,tadm1,tadm2 fi Send taim1 Select File to Send ? 🔀 Look in: 🔁 26\_1.3.4\_Firmware O Ø 🖻 📴 d bugfixes ٨ tadm1 My Recent Documents tadm2 B Desktop 3 My Documents My Computer 9 Open File name: taim1 ~ Files of type: All Files (\*.\*) ~ Cancel My Network Connected 0:02:14 Auto detect 115200 8-N-1 🛃 start 🚱 🥹 📶 🎽 📳 ProcedureNote.txt 😂 Wirele: 🧶 Sample - HyperTerminal 🔇 🔜 🗊 12:31 PM

Figure 45: Select taim1 Firmware File First

21. In the Send File dialog box, click the drop-down menu below Protocol and select "Kermit".

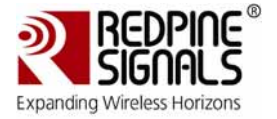

🕏 Sample - HyperTerminal - - X 0 🗃 👘 🐉 👘 🍟 🖬 WELCOME TO REDPINE SIGNALS Send File ? 🗙 Firmware upgrade (y/n)yy Send taim1,taim2,tadm1,tadm2 fi Send taim1 Folder: C:\Documents and Settings\UJWALA\Desktop\New Filename: C:\Documents and Settings\UJWALA\Desktop\ Browse. Protocol Zmodem with Crash Recovery 1K Xmodem Kermit Xmodem Ymodem Ymodem-G 13 Zmodem Zmodern with Crash Recovery Connected 0:02:16 Auto detect 115200 8-N-1 NUM 🔇 🔜 🥩 12:31 PM 🛃 start 🛛 🗳 💹 🐣 📋 ProcedureNote.txt 🗿 Wireless Security - Mi..

# Figure 46: Select Kermit Protocol

22. Now, click Send. You will see a file transfer window open, showing the progress of the transfer.

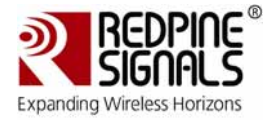

| Somble - Libberterminer                                                                                                    |        |
|----------------------------------------------------------------------------------------------------|--------|
| File Edit Yew Call Transfer Help                                                                                                    |        |
|                                                                                                    |        |
|                                                                                                    |        |
| WELCOME TO REDPINE SIGNALS                                                                                                    |        |
| Firmware upgrade (y/n)yy<br>Send taim1, taim2, tadm1, tadm2 files in order to upgrade the firmware<br>Send taim1                                                                                                    |        |
|                                                                                                    |        |
| Sending: C:\Documents and Settings\UJWALA\Desktop\New Folder\D'TOP_ALL\                                                                                                    |        |
| Packet 724 Files: 1 of 1                                                                                                    |        |
| Retries: 0 Total retries:                                                                                                    |        |
| Last error:                                                                                                    |        |
| File: 40K of 64K                                                                                                    |        |
| Elapsed: 00:00:59 Remaining: 00:00:36 Throughput: 688 cps                                                                                                    |        |
| Cancel Cps/bps                                                                                                    | 1M     |
| Connected 0:03:17 Auto detect 115200 8-N-1 Concerned NUM Concerned on the Concerned on the | 100000 |

Figure 47: File Transfer Window

23. After the file is transferred completely, wait for a few seconds and you will see a prompt on the HyperTerminal asking for taim2. Send the file in the same way, followed by tadm1 and tadm2.

NOTE: The order in which the files are sent has to be taim1, taim2, tadm1 and tadm2. Otherwise, the firmware inside the module might be corrupted. If, for any reason, the files have been sent in the wrong order or if the firmware upgrade has been interrupted, restart the board and follow the instructions from step 16.

24. After the tadm2 file is sent successfully, you will see a "Firmware Upgradation completed" message on the HyperTerminal, as shown in the image below. You may now turn off the board and reprogram it with one of the example projects to work in the normal demo mode.

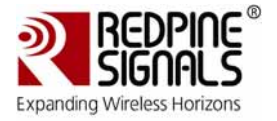

| Sample - HyperTerminal                                                                                                    |                                                                                                    |
|----------------------------------------------------------------------------------------------------|----------------------------------------------------------------------------------------------------|
| File Edit View Call Transfer Help                                                                                                    |                                                                                                    |
|                                                                                                    |                                                                                                    |
| WELCOME TO REDPINE SIGNALS<br>Firmware upgrade (y/n)yy<br>Send taim1,taim2,tadm1,tadm2 files in order to upgrade the f<br>Send taim1<br>Send taim2<br>Send tadm1<br>Send tadm2 | firmware                                                                                                    |
| Firmware Upgradation completed<br>-                                                                                                    | Vou are running out of disk space on Local Disk (C:). To free space on this drive by deleting old or unnecessary |
| Connected 0:06:30 Auto detect 115200 8-N-1 SCROLL CAPS NUM Capture Print echo                                                                                                  | files, dick here                                                                                                 |
| 🛃 start 🛛 🕫 🥹 📶 🤲 ProcedureNote.txt 🗿 Wireless Security - Mi 🧔 Sample - HyperT                                                                                                 | Terminal 12:36 PM                                                                                                |

Figure 48: Firmware Upgradation Completed

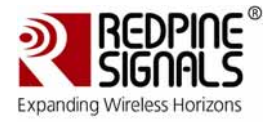

Sample - HyperTerminal - - X 0 🗃 👘 🐉 📫 🍟 WELCOME TO REDPINE SIGNALS ? X Send File Firmware upgrade (y/n)yy Send taim1,taim2,tadm1,tadm2 fi Send taim1 Select File to Send ? 🗙 Look in: 🙆 26\_1.3.4\_Firmware 🖌 🔇 🦸 🖻 🛄tadm1 tadm2 taim1 taim1 Ò My Recent Documents B Firmware Files Desktop My Documents My Computer 9 File name: taim1 ~ Open Files of type: All Files (\*.\*) ~ Cancel My Network 115200 8-N-1 Connected 0:02:14 Auto detect NUM 🖥 start 00 ProcedureNote.txt 🔄 Wireless 😮 🛄 🗊 12:31 P

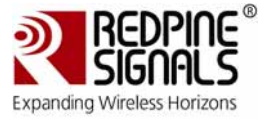

 Sample-HyperTermind
 Image: HyperTermind

 Image: HyperTermind
 Image: HyperTermind

 Image: HyperTermind
 Image: HyperTermind

 Image: HyperTermind
 Image: HyperTermind

 Image: HyperTermind
 Image: HyperTermind

 Image: HyperTermind
 Image: HyperTermind

 Image: HyperTermind
 Image: HyperTermind

 Image: HyperTermind
 Image: HyperTermind

 Image: HyperTermind
 Image: HyperTermind

 Image: HyperTermind
 Image: HyperTermind

 Image: HyperTermind
 Image: HyperTermind

 Image: HyperTermind
 Image: HyperTermind

 Image: HyperTermind
 Image: HyperTermind

 Image: HyperTermind
 Image: HyperTermind

 Image: HyperTermind
 Image: HyperTermind

 Image: HyperTermind
 Image: HyperTermind

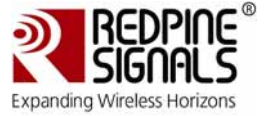

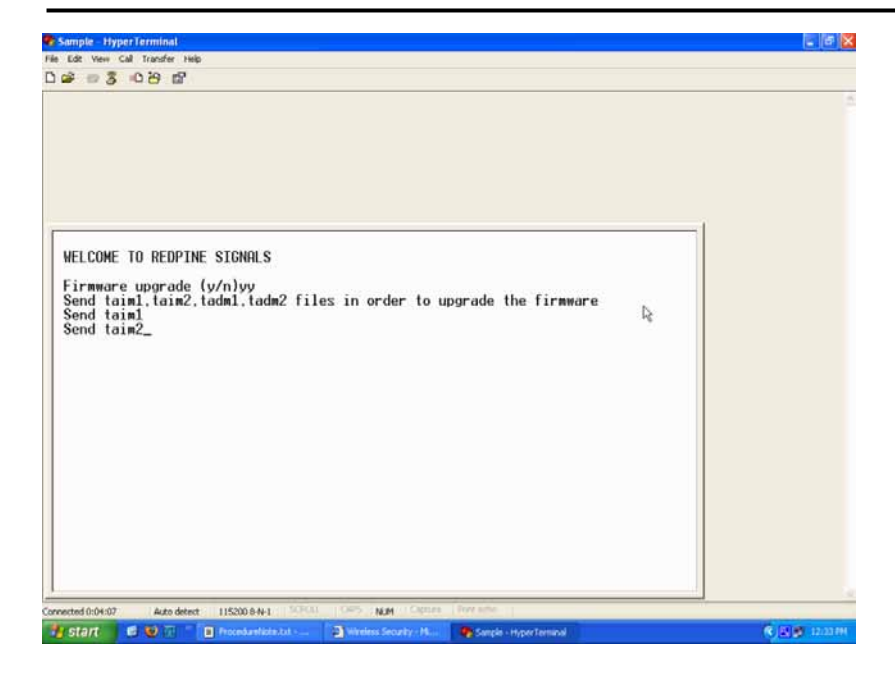

| ter ves of besternet<br>多级多化的路                                                                         |                                                                           |                                                                                                    |                |      |
|----------------------------------------------------------------------------------------------------|---------------------------------------------------------------------------|----------------------------------------------------------------------------------------------------|----------------|------|
| WELCOME TO REDPINE SIGNALS                                                                             | Send File                                                                 |                                                                                                    | 28             | 1 Au |
| Firmware upgrade (V/n)yy<br>Send taim1, taim2,tadm1,tadm2 fi<br>Send taim1<br>Send taim2<br>Send tadm1 | Look in<br>My Recent<br>Documents<br>Decision<br>Decision<br>My Documents | 2 35,134_Finance<br>2 35,134_Finance<br>2 bodyloos<br>2 bodyloos<br>2 bodyloos<br>2 bodyloos<br>2 cadyloo<br>2 cadyloo<br>2 ca | <br>⊴ 0 # ⊭ ⊡- |      |

Redpine Signals, Inc. Proprietary and Confidential

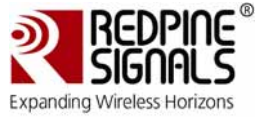

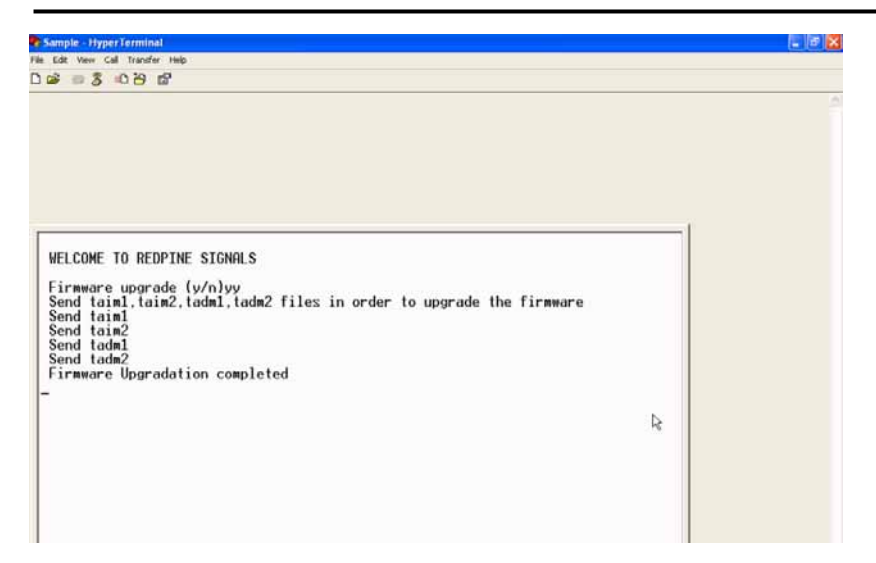

9. Power off the Cypress board and reload the example project.

\* \* \* \* \*

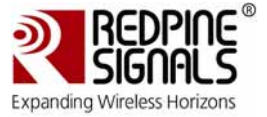

# **Revision History**

| Version<br>No. | Date      | Changes         |
|----------------|-----------|-----------------|
| 1.0            | June 2011 | Initial Version |